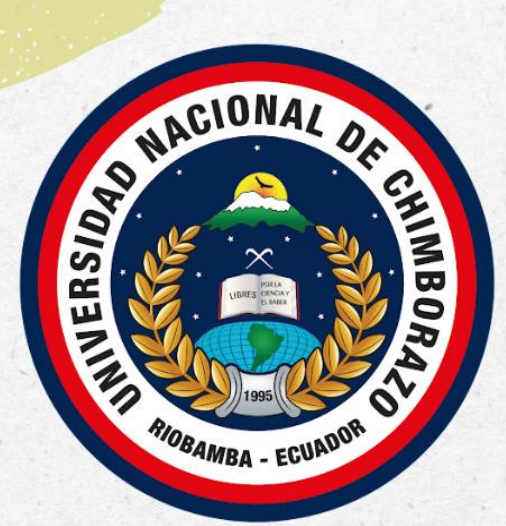

# 

Autoras: Deysi Soraya Remache Molina Leonela Sarahí Tipán Morquecho

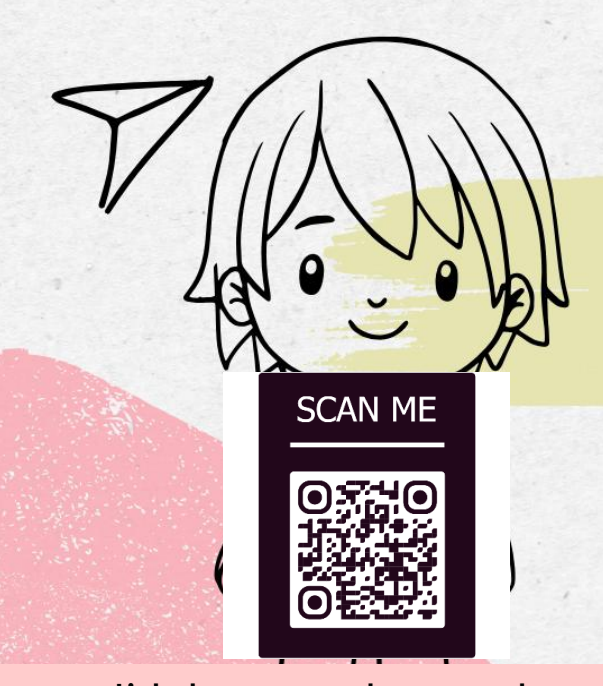

Link de acceso a la propuesta https://www.calameo.com/read/0079154585311bfb36dd9

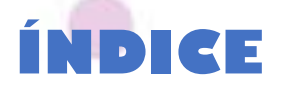

INTRODUCCIÓN

**OBJETIVOS** 

3

### ENLACE DEL CURRÍCULO CON APLICACIONES CON REALIDAD

AUMENTADA

### APLICACIONES CON REALIDAD AUMENTADA

- 4.1Quivervision
- 4.2 Assemblr Edu
- 4.3 Ar Human Atlas
- 4.4. Ar Human Anatomy
- 4.5 Atom Visualizer for ARCore
- 4.6 MagnaAR
- 4.7 SkyView
- 4.8 LandscapAR

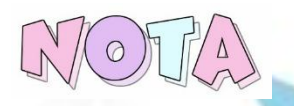

Para identificar de manera rápida y fácil. A continuación, se detalla los colores que tiene cada sección:

Selección de tema del currículo

Instalación de la aplicación

Exploración y uso de la aplicación

Implementación de la aplicación con una estrategia didáctica

# INTRODUCCIÓN

En la actualidad, vivimos en una era donde la tecnología se ha sumergido en todos los ámbitos incluidos en la educación, dando lugar a nuevas formas de enseñanza; no obstante, los recursos tecnológicos no han sido utilizados dentro de los salones de clase, esto dando como resultado una enseñanza tradicional. Para cambiar la realidad educativa de nuestro país, es fundamental que el docente innove el proceso de enseñanza implementando nuevas aplicaciones tecnológicas como lo es la realidad aumentada, pues ha permitido modernizar las estrategias de enseñanza generando la oportunidad de mejorar el sistema educativo, siendo este más significativo, dinámico y motivador para los actores educativos del siglo XXI.

La presente guía didáctica propone utilizar la realidad aumentada como estrategia didáctica para la enseñanza. Esta propuesta pretende guiar a los docentes del nivel medio al uso de aplicaciones con realidad aumentada como estrategia didáctica en el área de Ciencias Naturales, considerando los cuatro bloques de la asignatura.

Después de una revisión en el Currículo Nacional de Educación, se observó que el primero, segundo, tercero y cuarto bloque; presentan contenidos que el docente puede compartir con sus estudiantes haciendo uso de la realidad aumentada. Por tanto, se enlistan 8 aplicaciones con realidad aumentada (Quervision, Assemblr Edu, AR Human Atlas, Ar Human Anatomy, Atom Visualizer for ARCore, Magna-AR, SkyView y LandscapeAr), en cada una de estas aplicaciones se detalla una breve descripción, proceso para instalar y cómo utilizarlas para enseñar ciertos contenidos de la asignatura.

# OBJETIVOS

### General

• Guiar a los docentes al uso de aplicaciones con realidad aumentada como estrategia didáctica en el área de Ciencias Naturales para la Educación General Básica media.

### Específicos

• Enlazar a los bloques curriculares del área de Ciencias Naturales de Educación General Básica del subnivel medio aplicaciones con realidad aumentada.

 Enlistar aplicaciones con realidad aumentada empleables en el proceso de enseñanza y aprendizaje con los temas de la asignatura de Ciencias Naturales en Educación General Básica media.

• Presentar estrategias didácticas con el uso de realidad aumentada.

# ENLACE DEL CURRÍCULO CON APLICACIONES CON REALIDAD AUMENTADA

| BLOQUE | NOMBRE                                | TEMAS                                               | APLICACIONES      | OBJETIVOS                                                                                                    | DESTREZAS                                                                                                    |
|--------|---------------------------------------|-----------------------------------------------------|-------------------|----------------------------------------------------------------------------------------------------|----------------------------------------------------------------------------------------------------|
|        | "Los seres<br>vivos y su<br>ambiente" | Ciclo de<br>reproducción<br>de los<br>invertebrados | Quivervison       | Comprender y<br>analizar las<br>características<br>y el ciclo de<br>vida de los<br>animales<br>invertebrados.                                                                            | CN.3.1.1. Indagar, con uso de<br>las TIC y otros recursos, las<br>características de los<br>animales invertebrados,<br>describirlas y clasificarlos de<br>acuerdo a sus semejanzas y<br>diferencias.<br>CN.3.1.7. Indagar y describir el<br>ciclo reproductivo de los<br>invertebrados y diferenciarlos<br>según su tipo de<br>reproducción.                                                      |
|        |                                       | Fotosíntesis                                        | Assemblr Edu      | Analizar el<br>proceso de la<br>fotosíntesis<br>mediante el uso<br>de realidad<br>aumentada.                                                                                             | <b>CN.3.1.3</b> Experimentar sobre<br>la fotosíntesis, la nutrición y la<br>respiración en las plantas,<br>explicarlas y deducir su<br>importancia para el<br>mantenimiento de la vida.                                                                                                    |
| 2      | "Cuerpo<br>humano y<br>salud"         | Sistemas del<br>Cuerpo<br>Humano                    | AR Human<br>Atlas | -Analizar los<br>sistemas del<br>cuerpo<br>humano<br>mediante el uso<br>de una<br>aplicación con<br>realidad<br>aumentada.<br>-Diferenciar el<br>sistema<br>esquelético<br>respiratorio, | <ul> <li>CN.3.2.3. Describir, con apoyo de modelos, la estructura y función de los sistemas digestivo, respiratorio, circulatorio y excretor y promover su cuidado.</li> <li>CN.3.2.5. Indagar, con uso de las TIC y otros recursos, la estructura y función del sistema nervioso, relacionarlo con el sistema endocrino, y explicar su importancia para la recepción de los estímulos</li> </ul> |

|        |              | S                            |                |                  |                                          |
|--------|--------------|------------------------------|----------------|------------------|------------------------------------------|
|        | 0            | 2                            |                | muscular,        | del ambiente y la producción             |
|        | 1. C         |                              |                | circulatorio,    | de respuestas.                           |
|        | S2           |                              |                | digestivo y      | 1.00                                     |
| 100    |              |                              |                | nervioso con sus | 1.00                                     |
|        |              | 1.0                          | 10.00          | funciones.       | 1000                                     |
| 23     |              | Sistemas del                 | Ar Human       | Comprender       | CN.3.2.3. Describir, con apoyo           |
|        |              | Cuerpo                       | Anatomy        | como está        | de modelos, la estructura y              |
|        |              | Humano                       |                | conformado o     | función de los sistemas                  |
|        |              |                              |                | estructurado el  | digestivo, respiratorio,                 |
|        | 1.10         | 22.0                         |                | cuerpo           | circulatorio y e <mark>xcret</mark> or y |
|        | 1000         |                              |                | humano.          | promover su cuidado.                     |
| 3      | "Materia y   | La materia y                 | Atom           | Facilitar la     | CN.3.3.2. Indagar, con uso de            |
|        | Energía''    | SU                           | Visualizer for | comprensión      | las TIC y otros recursos, la             |
| 1      |              | clasifica <mark>ció</mark> n | ARCore         | del concepto     | constitución de la materia,              |
| . A.   |              |                              | 1000           | de materia y su  | analizar el modelo didáctico             |
|        |              |                              | 100            | clasificación 🎽  | del átomo y describir los                |
| -      |              | 1000                         | 200            | (sustancias      | elementos químicos y las                 |
|        |              | 100                          |                | puras y          | moléculas                                |
|        |              | 100                          |                | mezclas).        | 210                                      |
|        |              | El                           | Magna-AR       | Comprender el    | CN.3.3.12. Observar,                     |
|        |              | magnetismo                   |                | concepto de      | identificar y describir las              |
|        |              |                              |                | magnetismo y     | características y aplicaciones           |
|        |              |                              |                | su presencia en  | prácticas del magnetismo en              |
|        | 1.11         |                              | 100            | la vida          | objetos como la brújula                  |
| 1.2.41 |              | 1                            |                | cotidiana.       | sencilla y los motore <mark>s</mark>     |
| 30     |              |                              | 1330           |                  | eléctricos.                              |
| 4      | "La Tierra y | El universo                  | SkyView        | Comprender la    | CN.3.4.3. Indagar, con uso de            |
|        | el           | 1223                         | 2.00           | inmensidad del   | las TIC y otros recursos, sobre          |
|        | Universo"    |                              |                | universo,        | el sistema solar, describir              |
|        |              | 1.00                         |                | comprensión      | algunos de sus componentes,              |
|        |              | 0                            |                | desde la         | usar modelos de simulación y             |
|        | 6            | 5.7                          |                | galaxia, sistema | explicar los eclipses de la              |
|        |              |                              |                | solar hasta los  | Luna y el Sol.                           |
|        |              |                              |                | asteroides.      |                                          |
|        |              | Relieve                      | LandscapAR     | Entender sobre   | CN.3.4.6. Analizar la influencia         |
|        |              | 10                           | 122            | los elementos y  | de las placas tectónicas en              |
|        |              |                              |                |                  |                                          |

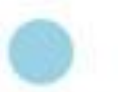

los diferentes relieves existen Ecuador.

que

en

los movimientos orogénicos y epirogénicos que formaron la cordillera de Los Andes y explicar su influencia en la distribución de la biodiversidad en las regiones naturales de Ecuador.

# APLICACIÓN # 01 "QUIVERVISION"

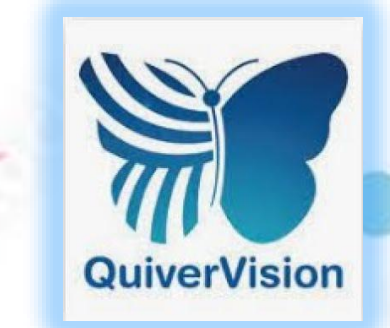

### Descripción de la aplicación

Es una aplicación con realidad aumentada que se puede utilizar para desarrollar actividades pedagógicas en el nivel básico. Este aplicativo cuenta con diversas plantillas o denominados marcadores gratis y pagados que el docente podrá utilizar para la enseñanza de un tema, en este caso el ciclo reproductivo de los animales invertebrados.

# **1. SELECCIÓN DE TEMA DEL CURRÍCULO**

| BLOQUE  | NOMBRE                | TEMA                                     | OBJETIVO          | DESTREZA                               |
|---------|-----------------------|------------------------------------------|-------------------|----------------------------------------|
| 1       | "Los seres vivos y su | Ciclo de                                 | Comprender y      | CN.3.1.1. Indagar, con uso de las TIC  |
|         | ambiente"             | reproducción                             | analizar las      | y otros recursos, las características  |
|         |                       | de los                                   | características y | de los animales invertebrados,         |
| 20      |                       | invertebrados                            | el ciclo de vida  | describirlas y clasificarlos de        |
| 100     |                       |                                          | de los animales   | acuerdo a sus semejanzas y             |
| 100     |                       | 1000                                     | invertebrados.    | diferencias.                           |
| 10.00   |                       |                                          |                   | CN.3.1.7. Indagar y describir el ciclo |
| 1.00    |                       |                                          |                   | reproductivo de los invertebrados y    |
| - 700-5 |                       | 1.1.1.1.1.1.1.1.1.1.1.1.1.1.1.1.1.1.1.1. |                   | diferenciarlos según su tipo de        |
| 1       |                       | 1.0                                      |                   | reproducción.                          |

# 2. INSTALACIÓN DE LA APLICACIÓN

### ¿Cómo instalar la aplicación?

# PASOS 1. Descargar la aplicación "quivervision" en el menú "Play Store" de un celular o tableta. -Pulsar la opción descargar (el tiempo que tarde en descargarse la aplicación dependerá del internet que se utilice) Quiver - 3D Coloring App QuiverVision Limited Compras en la aplicación También se puede instalar la app desde el enlace o QR https://play.google.com/store/apps/details?id=com.puteko.colarmix 2. Pulsar la opción abrir y aceptar. Quiver - 3D Coloring App **QuiverVision Limited** Compras en la aplicación Desinstalar Abrir ¿Quieres permitir que Quiver haga fotos y grabe vídeos? PERMITIR DENEGAR

# 3. EXPLORACIÓN Y USO DE LA APLICACIÓN

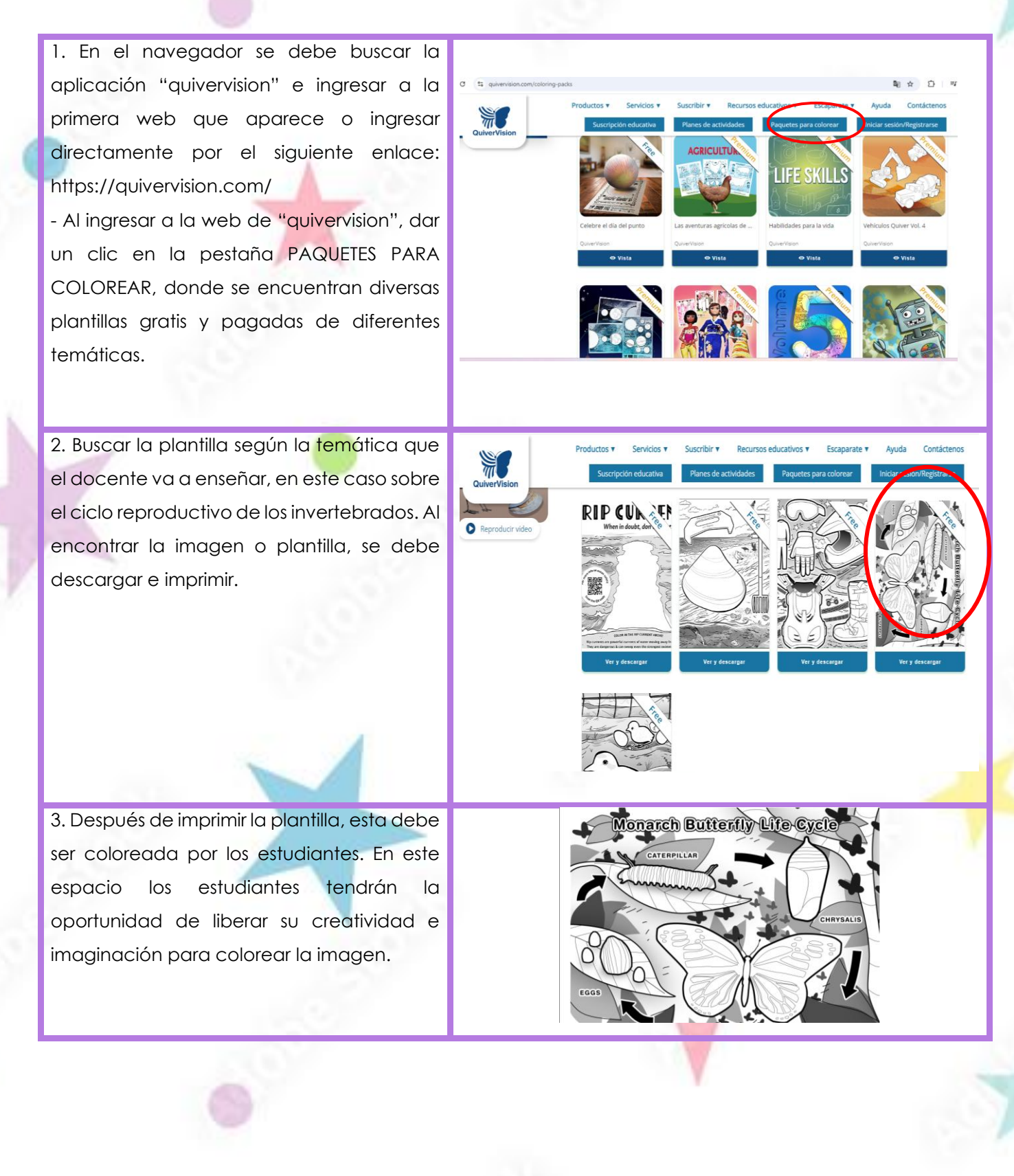

4. Para iniciar a utilizar la aplicación, se debe seleccionar dentro de esta la plantilla marcador que se imprimió 0 con anterioridad en el icono Librería Quiver y pulsar el incono Lanzamiento

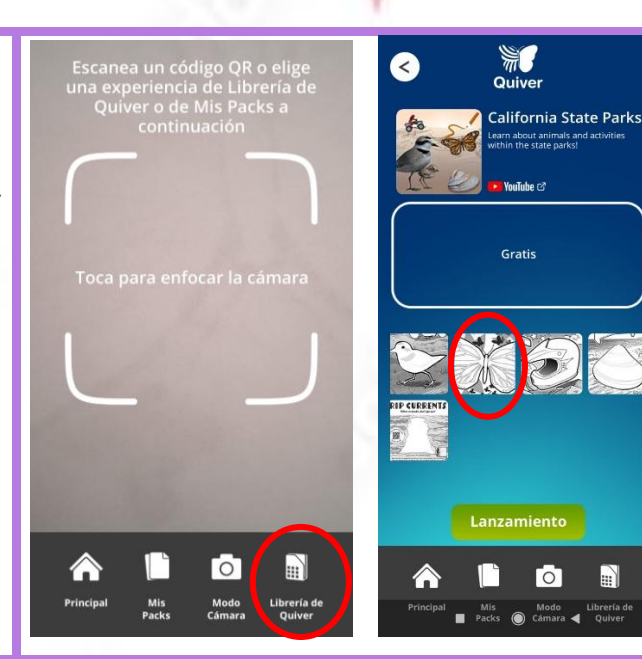

5. De forma inmediata se abrirá la cámara, misma que se debe enfocar sobre la plantilla coloreada para poder explorar en realidad aumentada las características y el ciclo reproductivo de los animales invertebrados. (Al enfocar la cámara en la plantilla, esta tornará se roja У posteriormente azul para que aparezca la imagen en RA.

Al estar en la aplicación "quivervision" y enfocar la cámara de un dispositivo electrónico sobre la plantilla, se podrá observar la imagen de forma más realista, donde los estudiantes podrán asimilar de manera dinámica las características y el ciclo reproductivo de los animales invertebrados, en este caso de la mariposa. Al presentarse la imagen en realidad los estudiantes aumentada podrán observar de manera directa el ciclo reproductivo de los animales invertebrados, así como también las características y partes que poseen los animales, en este caso la mariposa.

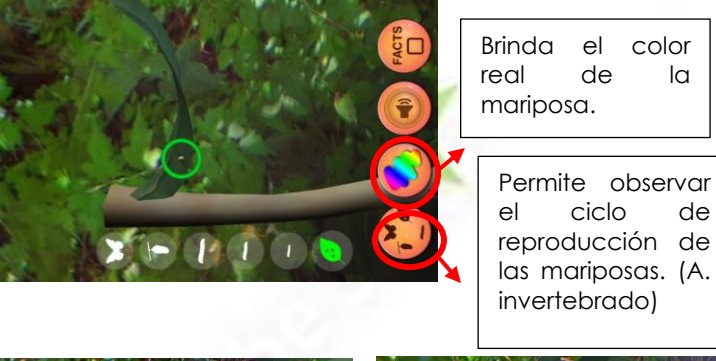

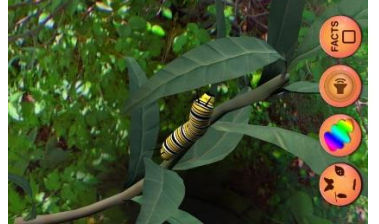

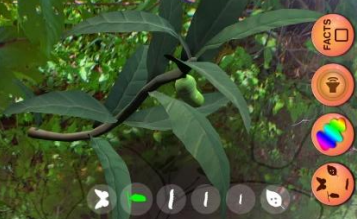

la

de

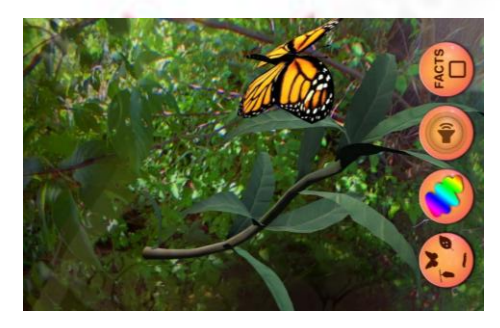

NOTA: Las plantillas o también llamadas marcadores pueden ser también impresas directamente desde la aplicación instalada en el teléfono celular.

# 4. ESTRATEGIA "GENERADOR DE IDEAS"

### Descripción de la estrategia

Es una estrategia que permite estimular la generación de múltiples ideas sobre un tema, activar conocimientos previos, promover la reflexión y motivar la participación.

| Para impl | ementar esta estrategia con la aplicación el docente deberá de seguir los siguientes pasos:  |
|-----------|----------------------------------------------------------------------------------------------|
| 1         | El docente deberá usar la aplicación "Quivervision" para mostrar a sus estudiantes un        |
|           | modelo 3D del animal invertebrado (mariposa).                                                |
| 2         | El docente deberá pedir a sus estudiantes que observen las características físicas y las     |
|           | etapas del ciclo reproductivo (mariposa) que aparece en la aplicación.                       |
| 3         | Dividirá a los estudiantes en grupos de cuatro personas.                                     |
|           |                                                                                              |
| -4        | El educando deb <mark>erá p</mark> lantear a cada equipo preguntas como:                     |
|           | -¿Qué observan en la aplicación?                                                             |
|           | -¿Qué piensan sobre los invertebrados?                                                       |
| 5         | El maestro deberá indicar a cada equipo que realicen lo siguiente:                           |
|           | -Escribir en una cartulina ideas sobre el tema.                                              |
| 6         | El docente deberá recoger las ideas para analizarlas después.                                |
|           |                                                                                              |
| 7         | Después de haber escuchado y analizado cada idea, el docente entregará a los                 |
|           | estudiantes láminas de "Quivervision" relacionadas con el tema.                              |
| 8         | Los estudiantes tendrán que colorear las láminas designadas por el docente.                  |
|           |                                                                                              |
| 9         | Usando la aplicación "Quivervision" los estudiantes podrán visualizar las láminas coloreadas |
| 2         | en realidad aumentada del tema los animales invertebrados.                                   |
| 10        | El docente establecerá un tiempo para que sus estudiantes reflexionen sobre lo observado     |
|           | en las láminas y representen nuevas ideas.                                                   |
| 11        | El docente junto a sus estudiantes deberá relacionar y comparar las ideas iniciales con las  |
|           | finales para resaltar el aprendizaje.                                                        |
|           |                                                                                              |

# APLICACIÓN # 02 "ASSEMBLR EDU"

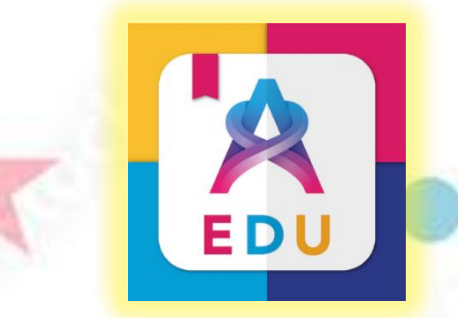

### Descripción de la aplicación

Es una aplicación con realidad aumentada fácil de descargar e instalar en los celulares inteligentes. Esta aplicación cuenta con varias plantillas de diversos temas como geografía, biología, química, física, etc.

# **1. SELECCIÓN DE TEMA DEL CURRÍCULO**

| BLOQUE | NOMBRE                                | TEMA         | OBJETIVO                                                                                     | DESTREZA                                                                                                    |
|--------|---------------------------------------|--------------|----------------------------------------------------------------------------------------------|----------------------------------------------------------------------------------------------------|
|        | "Los seres<br>vivos y su<br>ambiente" | Fotosíntesis | Analizar el<br>proceso de la<br>fotosíntesis<br>mediante el uso<br>de realidad<br>aumentada. | <b>CN.3.1.3</b> Experimentar sobre la fotosíntesis, la nutrición y la respiración en las plantas, explicarlas y deducir su importancia para el mantenimiento de la vida. |

# 2. INSTALACIÓN DE LA APLICACIÓN

### ¿Cómo instalar la aplicación?

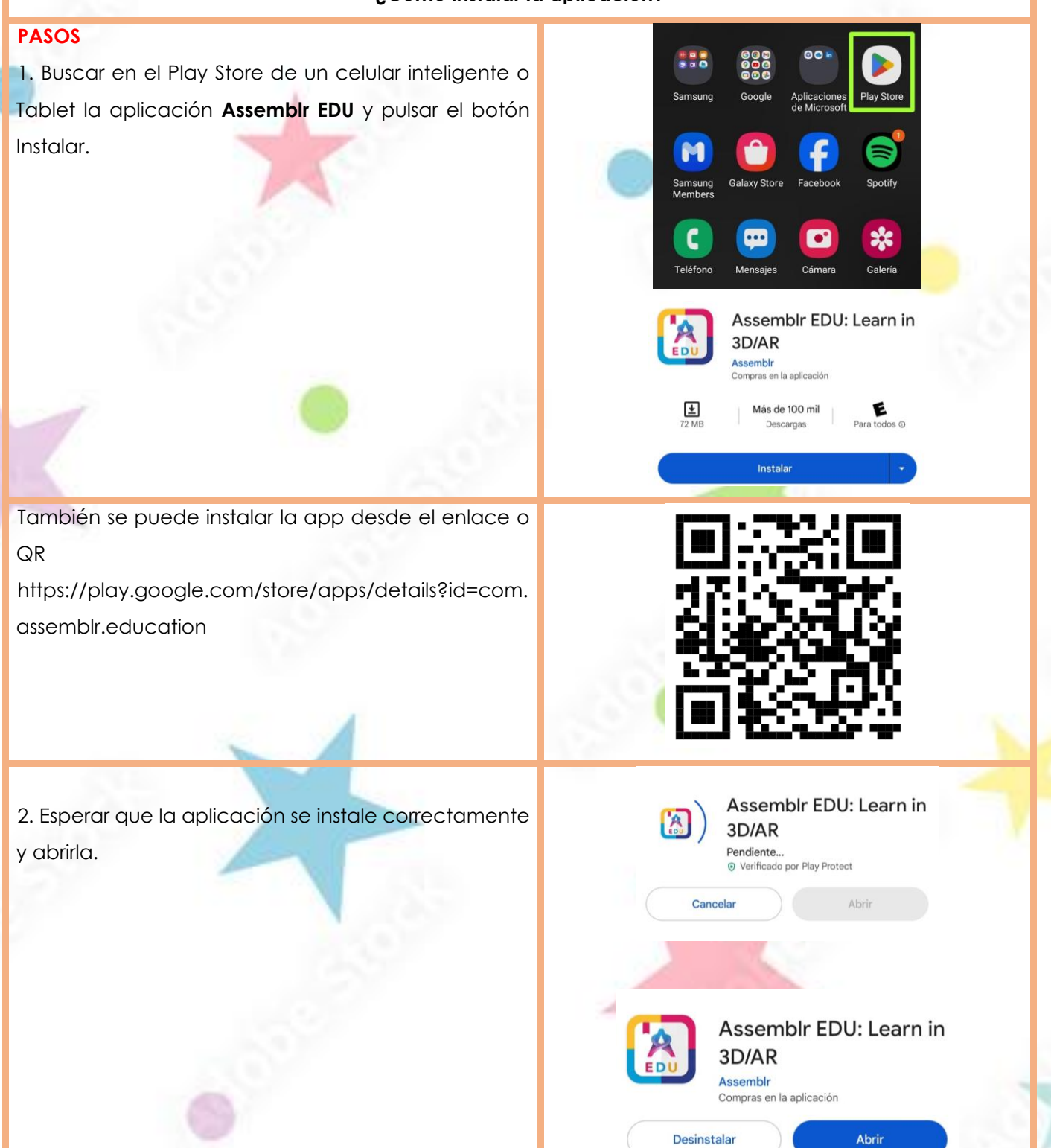

| 3. Al abrir la aplicación, se debe determinar el idioma. | C                                                       |  |
|----------------------------------------------------------|---------------------------------------------------------|--|
| 183                                                      | Select Language<br>What language would you like to use? |  |
|                                                          | 🕗 🔜 English                                             |  |
|                                                          | C Russian                                               |  |
|                                                          | Indonesian                                              |  |
| 4. Para iniciar en la aplicación, el usuario debe        |                                                         |  |
| registrarse con un correo electrónico, cuenta de         | G Sign in with Google                                   |  |
| Google o Facebook.                                       | Sign in with Facebook                                   |  |
|                                                          | Sign in with Apple                                      |  |
|                                                          | Or, Login With:                                         |  |
|                                                          | Email or Username                                       |  |
|                                                          | Enter your email or username                            |  |
|                                                          | Password Reset Password                                 |  |
|                                                          | Enter your password                                     |  |

# 3. EXPLORACIÓN Y USO DE LA APLICACIÓN

 Posterior al registro del usuario,
 a app se abre en su página principal donde se encuentran una variedad de plantillas (Topics y Kits) sobre temas educativos gratis y de paga que el docente puede utilizar para enseñar un contenido específico a sus estudiantes.

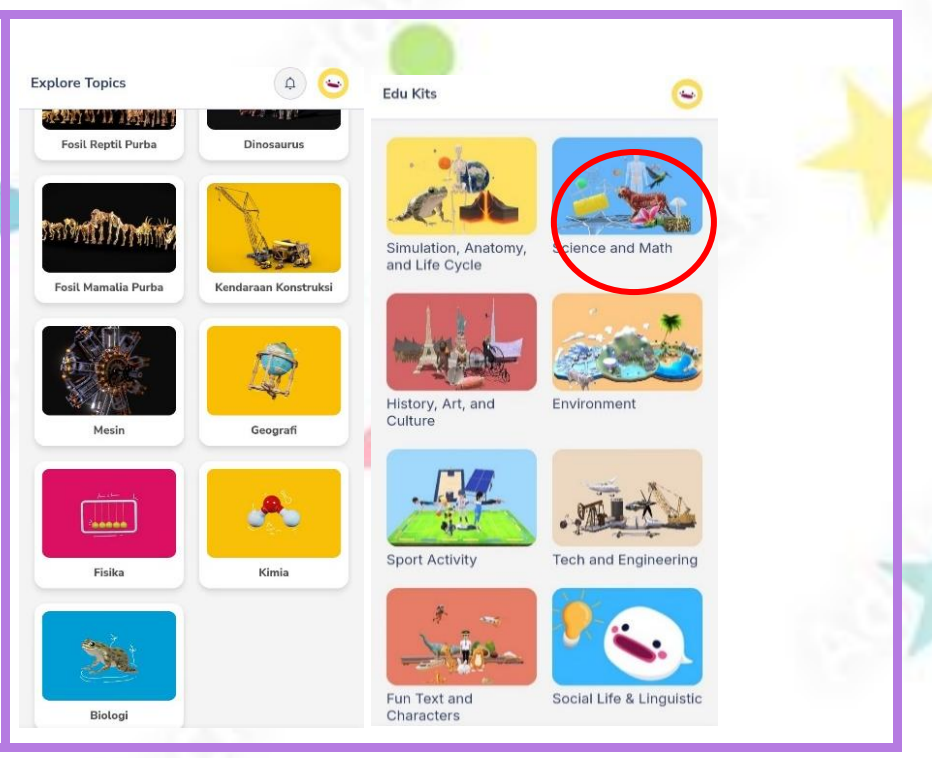

2. El docente debe buscar y seleccionar la plantilla de su preferencia (en este caso escogemos una plantilla sobre el tema de la fotosíntesis).

3. Al pulsar la plantilla elegida, se podrá observar las imágenes en 3D, posteriormente se debe dar un click en la parte baja de la imagen, al dar un click, se abrirá otra pestaña que debemos abrir.

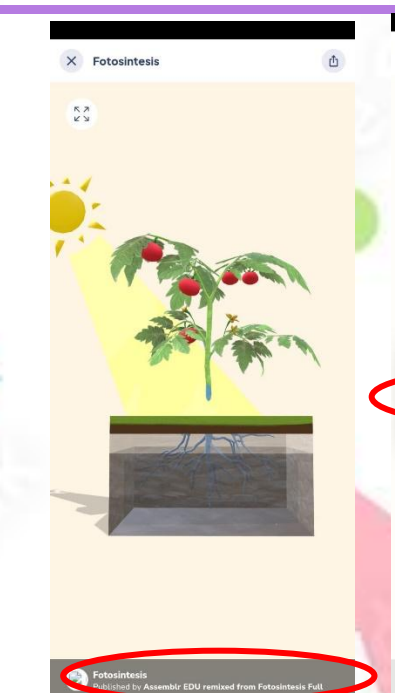

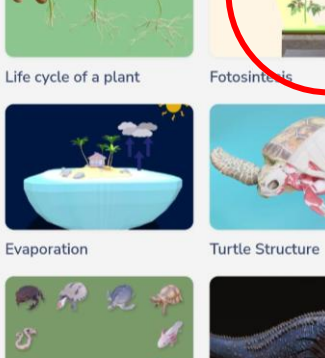

F

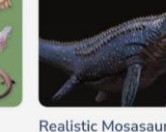

9

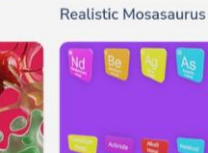

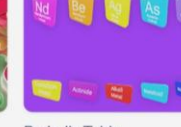

Immune & Blood Cells

Rare Reptiles 1

< Edu Kits

Evaporation

SA.

Science And Math

Periodic Table

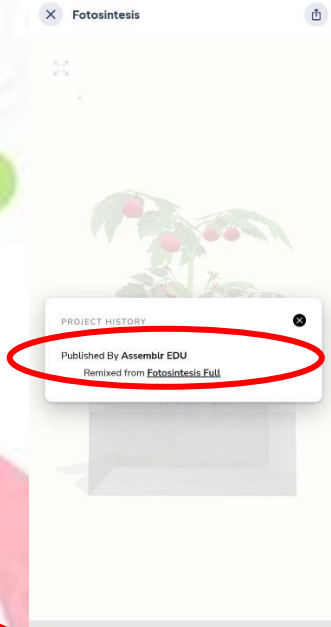

4. Al abrirse la pestaña, se debe pulsar la opción **View in 3D**, la cual nos permitirá observar la plantilla del proceso de la fotosíntesis.

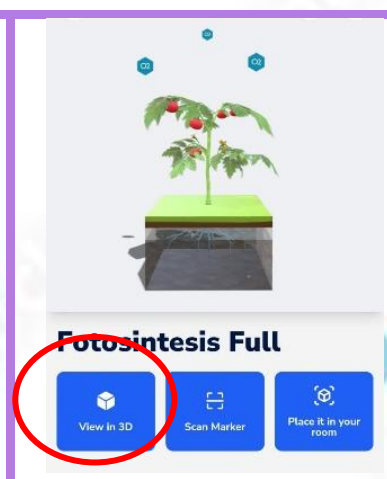

5. Para lograr ver la imagen de la fotosíntesis en realidad aumentada se debe dar un click en la parte superior de la pantalla en la pestaña (AR). Al dar un click en la parte superior de la pantalla (AR) se deben aceptar las condiciones de la app.

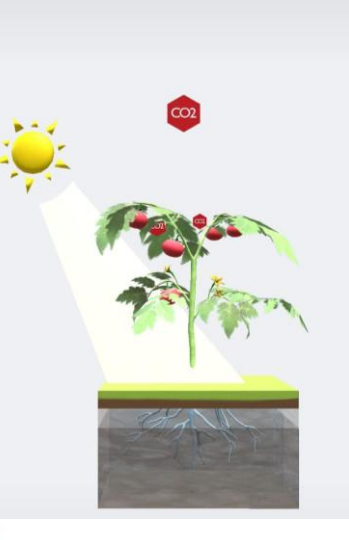

C R

While using this app, please be aware of your surroundings.
It is recommended that younger children have supervision while using Augmented Reality.

6. Finalmente se debe apuntar la cámara del teléfono o Tablet a la superficie o espacio en el que se encuentre y aparecerá la plantilla del proceso de la fotosíntesis en realidad aumentada.

Gracias a la aplicación, la enseñanza de la fotosíntesis se vuelve dinámica y divertida, debido a que se logra visualizar todo el proceso fotosintético que

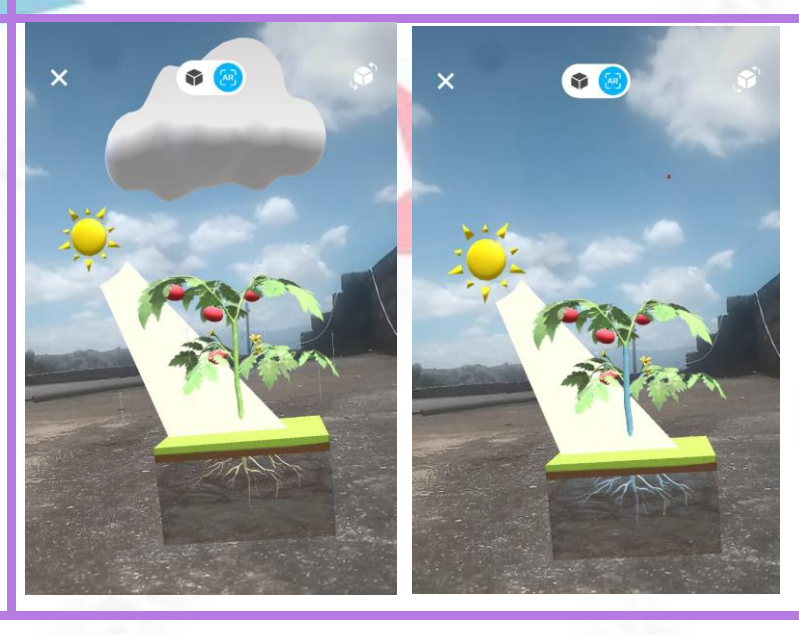

realizan las plantas. Al solo cámara enfocar la de υn dispositivo móvil en el espacio, se puede observar todo sobre las plantas, desde sus partes como raíz, tallo, hojas, flores y fruto. Al ir explorando cada parte de la planta y observar de manera realista cómo funciona el proceso fotosintético, los estudiantes podrán vivenciar su aprendizaje.

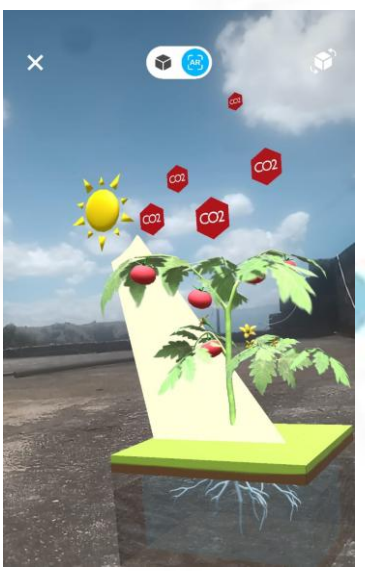

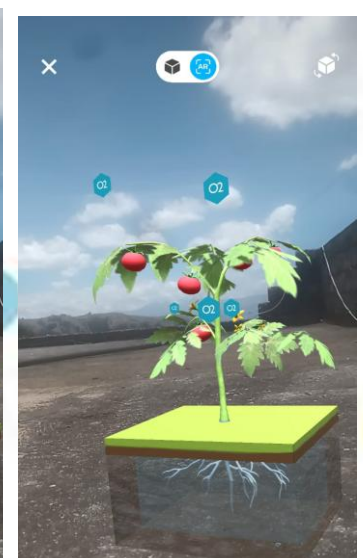

# 4. ESTRATEGIA "EXPOSICIÓN"

### Descripción de la estrategia

Es una estrategia que permite presentar información de manera organizada, a fin de transmitir conocimientos de forma clara y comprensible.

| Para implementar esta estrategia con la aplicación el docente deberá de seguir los siguientes |                                                                                                    |  |  |  |  |  |
|-----------------------------------------------------------------------------------------------|----------------------------------------------------------------------------------------------------|--|--|--|--|--|
| pasos:                                                                                        |                                                                                                    |  |  |  |  |  |
| <b>_</b>                                                                                      | El docente deberá seleccionar y proyectar el modelo 3D en la aplicación "Assemblr<br>Edu" que muestre el proceso de la fotosíntesis. |  |  |  |  |  |
| 2                                                                                             | El docente preparará una narrativa breve que explique cada paso del proceso fotosintético.                                           |  |  |  |  |  |
| 3                                                                                             | Dividirá a los estudiantes en grupos y entregará dispositivos con la aplicación<br>"Assemblr Edu".                                   |  |  |  |  |  |
| 4                                                                                             | Cada grupo podrá explorar el proceso de la fotosíntesis y las partes de las plantas<br>en realidad aumentada.                        |  |  |  |  |  |
| 5                                                                                             | El maestro pedirá a cada grupo que prepare una explicación sobre el tema y lo observado para compartirlo con el resto de la clase.   |  |  |  |  |  |

# APLICACIÓN # 03 "AR HUMAN ATLAS"

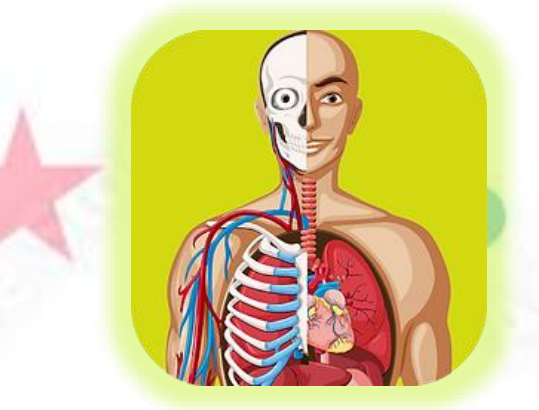

### Descripción de la aplicación

Esta aplicación permitirá a los docentes enseñar los sistemas del cuerpo humano. Es fácil de descargar y utilizar; esta app cuenta con una página marcadora, misma que contiene los diferentes sistemas del cuerpo humano.

# **1. SELECCIÓN DE TEMA DEL CURRÍCULO**

| BLOQUE | NOMBRE   | TEMA                                      | OBJETIVO                   | DESTREZA                                             |
|--------|----------|-------------------------------------------|----------------------------|------------------------------------------------------|
| 2      | "Cuerpo  | Sistemas del                              | -Analizar los sistemas del | CN.3.2.3. Describir, con apoyo de                    |
|        | humano y | Cuerpo                                    | cuerpo humano              | modelos, la estructura y función de los              |
|        | salud"   | Humano                                    | mediante el uso de una     | sistemas digestivo, respir <mark>atorio,</mark>      |
| 1.00   | 10.00 C  |                                           | aplicación de realidad     | circulatorio y excretor y promover <mark>su</mark>   |
| 1000   | 100      | And P                                     | aumentada.                 | cuidado.                                             |
| 1000   |          |                                           | -Diferenciar el sistema    | CN.3.2.5. Indagar, con uso de las TIC y              |
| 100    |          |                                           | esquelético,               | otros recursos, la estructura y función del          |
| -      |          |                                           | respiratorio, muscular,    | sist <mark>ema nervi</mark> oso, relacionarlo con el |
|        |          | 121.2                                     | circulatorio, digestivo y  | sistema endocrino, y explicar su                     |
|        |          |                                           | nervioso con sus           | importancia para la recepción de los                 |
|        |          | 1. S. S. S. S. S. S. S. S. S. S. S. S. S. | funciones. 🧭               | estímulos del ambiente y la producción               |
|        |          | 1.0                                       |                            | de respuestas.                                       |

# 2. INSTALACIÓN DE LA APLICACIÓN

### ¿Cómo instalar la aplicación?

### PASOS

1. Descargar e instalar la aplicación ingresando al siguiente enlace: https://apkpure.com/es/arhuman-

atlas/com.onebyoneapps.arhumanatlas Esperar a que la aplicación se instale correctamente y abrirla.

-Aceptar los términos y condiciones.

También se puede descargar e instalar desde el QR.

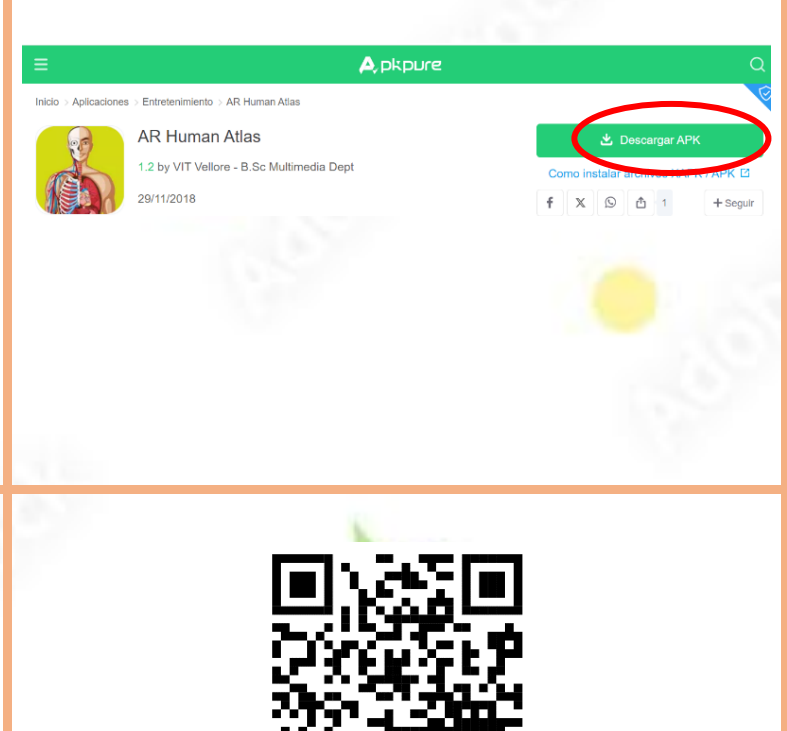

# 3. EXPLORACIÓN Y USO DE LA APLICACIÓN

1. Al instalarse la aplicación en el dispositivo móvil, se debe abrir. En el lado izquierdo se encuentran unos iconos que indican y permiten manipular la posición, giro y tamaño de las imágenes del sistema humano en realidad aumentada.

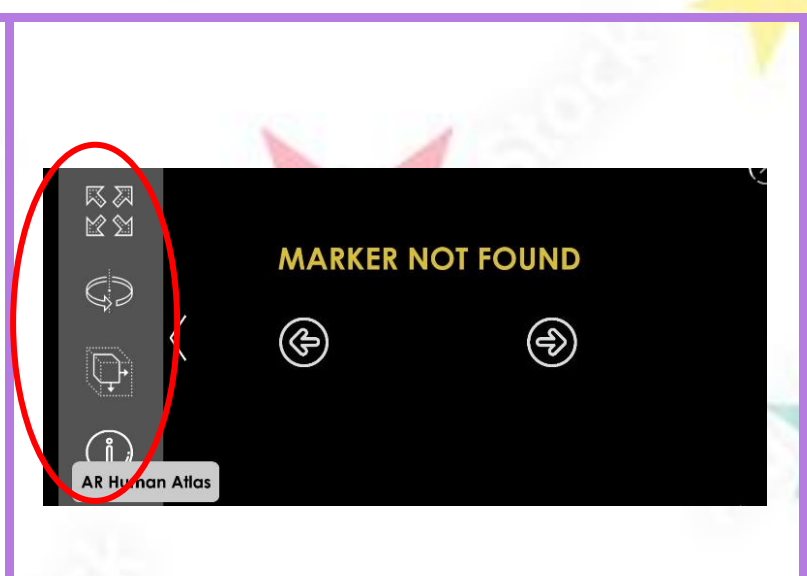

2. En la parte izquierda se encuentra un icono que contiene la información de la aplicación, en este se encuentra una página marcadora que se debe imprimir.

3.Para poder imprimir el marcador, se debe dar un click en el icono del paso 1 y seleccionar una cuenta de correo electrónico, en la cual se descargará la imagen (la imagen o conocida como marcador se descargará en la carpeta de Google Drive de la cuenta seleccionada). Instructions

MARKER NOT FOUND

MARKER NOT FOUND

MARKER NOT FOUND

MARKER

MARKER NOT FOUND

MARKER

MARKER

MARKER

MARKER

MARKER

MARKER

MARKER

MARKER

MARKER

MARKER

MARKER

MARKER

MARKER

MARKER

MARKER

MARKER

MARKER

MARKER

MARKER

MARKER

MARKER

MARKER

MARKER

MARKER

MARKER

MARKER

MARKER

MARKER

MARKER

MARKER

MARKER

MARKER

MARKER

MARKER

MARKER

MARKER

MARKER

MARKER

MARKER

MARKER

MARKER

MARKER

MARKER

MARKER

MARKER

MARKER

MARKER

MARKER

MARKER

MARKER

MARKER

MARKER

MARKER

MARKER

MARKER

MARKER

MARKER

MARKER

MARKER

MARKER

MARKER

MARKER

MARKER

MARKER

MARKER

MARKER

MARKER

MARKER

MARKER

MARKER

MARKER

MARKER

MARKER

MARKER

MARKER

MARKER

MARKER

MARKER

MARKER

MARKER

MARKER

MARKER

MARKER

MARKER

MARKER

MARKER

MARKER

MARKER

MARKER

MARKER

MARKER

MARKER

MARKER

MARKER

MARKER

MARKER

MARKER

MARKER

MARKER

MARKER

MARKER

MARKER

MARKER

MARKER

MARKER

MARKER

MARKER

MARKER

MARKER

MARKER

MARKER

MARKER

MARKER

MARKER

MARKER

MARKER

MARKER

MARKER

MARKER

MARKER

MARKER

MARKER

MARKER

MARKER

MARKER

MARKER

MARKER

MARKER

MARKER

MARKER

MARKER

MARKER

MARKER

MARKER

MARKER

MARKER

MARKER

MARKER

MARKER

MARKER

MARKER

MARKER

MARKER

MARKER

MARKER

MARKER

MARKER

MARKER

MARKER

MARKER

MARKER

MARKER

MARKER

MARKER

MARKER

MARKER

MARKER

MARKER

MARKER

MARKER

MARKER

MARKER

MARKER

MARKER

MARKER

MARKER

MARKER

MARKER

MARKER

MARKER

MARKER

MARKER

MARKER

MARKER

MARKER

MARKER

MARKER

MARKER

MARKER

MARKER

MARKER

MARKER

MARKER

MARKER

MARKER

MARKER

MARKER

MARKER

MARKER

MARKER

MARKER

MARKER

MARKER

MARKER

MARKER

MARKER

MARKER

MARKER

MARKER

MARKER

MARKER

MARKER

MARKER

MARKER

MARKER

MARKER

MARKER

MARKER

MARKER

MARKER

MARKER

MARKER

MARKER

MARKER

MARKER

MARKER

MARKER

MARKER

MARKER

MARKER

MARKER

MARKER

MARKER

MARKER

MARKER

MARKER

MARKER

MARKER

MARKER

MARKER

MARKER

MARKER

MARKER

MARKER

MARKER

MARKER

MARKER

MARKER

MARKER

MARKER

MARKER

MARKER

MARKER

MARKER

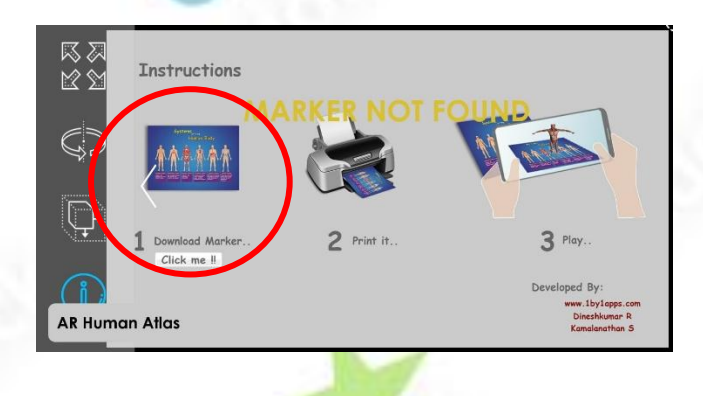

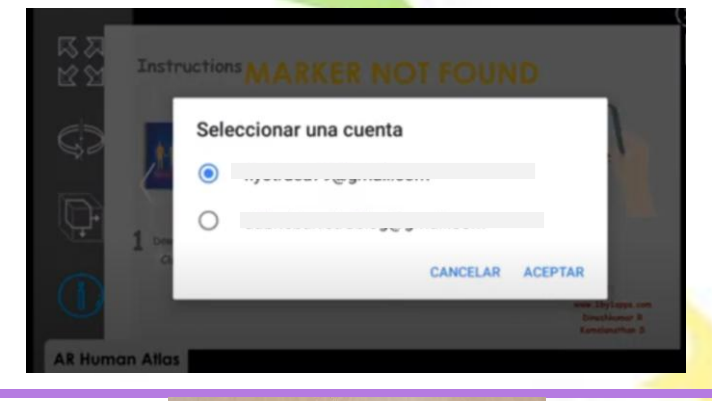

4. Con la aplicación instalada y el marcador impreso, se abre la aplicación y se enfoca la cámara en el marcador para ver los sistemas del cuerpo humano en realidad aumentada.

 Al utilizarse la aplicación el docente podrá enseñar los sistemas del cuerpo humanos de una forma dinámica, innovadora y divertida, debido a que los estudiantes lograrán observar de forma realista el sistema esquelético, respiratorio, muscular, circulatorio, digestivo y nervioso.

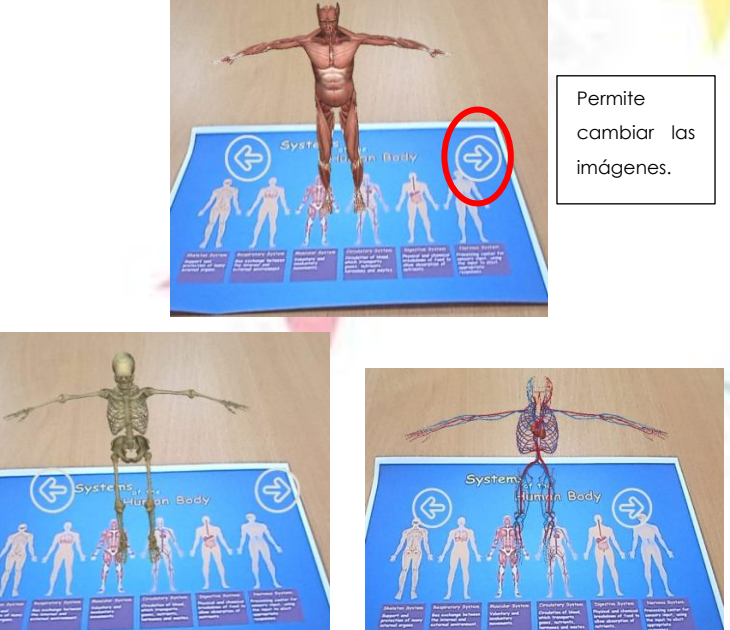

-Esta aplicación de realidad aumentada permite que los educadores y educandos puedan manipular y ver a detalle los órganos y partes de cada sistema del cuerpo humano. -Mientras se enseña cada sistema del cuerpo realizando humano, se puede ir comparaciones entre estos y a su vez anunciando funcionamiento SU е importancia.

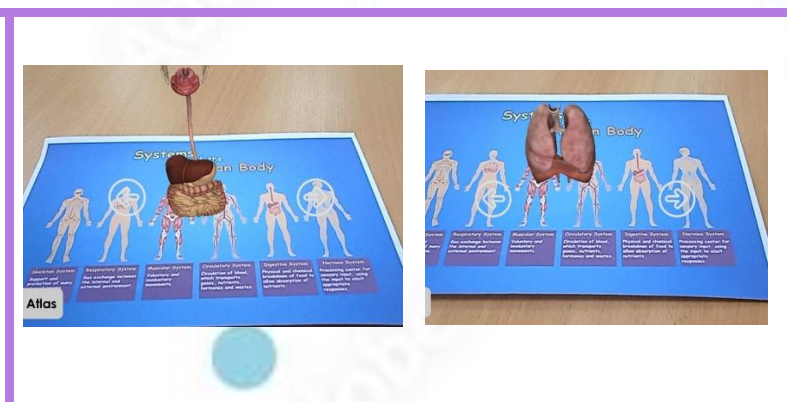

## **3. ESTRATEGIA "DEBATE"**

### Descripción de la estrategia

Es una estrategia que consiste en la discusión estructurada de un tema desde diferentes puntos de vista, permitiendo desarrollar el pensamiento crítico, la argumentación y la capacidad de comunicación.

| Para imp | lementar esta estrategia con la aplicación el docente deberá de seguir los siguientes pasos: |
|----------|----------------------------------------------------------------------------------------------|
| 1        | El docente deberá dividir en equipos según los sistemas del cuerpo humano, por ejemplo;      |
|          | -Grupo 1: Sistema Circulatorio                                                               |
|          | -Grupo 2: Sistema Digestivo                                                                  |
|          | -Grupo 3: Sistema Respiratorio                                                               |
| 1        | -Grupo 4: Sistema Nervioso, etc.                                                             |
| 2        | Cada equipo usará la aplicación "Ar Human Atlas" para que exploren su sistema asignado       |
|          | en 3D y observen a detalle los órganos y funciones.                                          |
| 3        | Los grupos deberán tomar notas sobre su sistema para prepararse para el debate.              |
|          |                                                                                              |
| 4        | El docente establecerá un tiempo de 5 a 7 minutos para que cada equipo pueda usar la         |
|          | aplicación y mostrar visualmente cómo funciona su sistema.                                   |
| 5        | Después de la intervención de cada grupo, el docente deberá plantear una pregunta            |
|          | central del debate, como: ¿Cuál es el sistema más crucial del cuerpo humano y por qué?       |
| 6        | Cada grupo presentará argumentos a favor de la importancia de su sistema.                    |
|          |                                                                                              |

El docente animará a los grupos a identificar diferencias entre cada sistema, realizar preguntas o refutará ideas de otros grupos, pero siempre manteniendo un ambiente de respeto.

# APLICACIÓN # 04 "AR HUMAN

# ΑΝΑΤΟΜΥ"

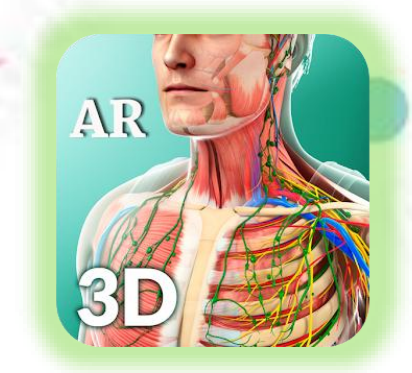

### Descripción de la aplicación

Es una aplicación con realidad aumentada fácil de descargar e instalar en los celulares inteligentes. Esta aplicación permite visualizar en realidad aumentada los sistemas del cuerpo humano e ir comprendiendo cómo está estructurado el cuerpo.

# **1. SELECCIÓN DE TEMA DEL CURRÍCULO**

| BLOQUE | N       | OMBRE    | TEMA     |     | OBJETIVO     | -   | DESTREZA                                          |
|--------|---------|----------|----------|-----|--------------|-----|---------------------------------------------------|
| 2      | "Cuerpo | humano y | Sistemas | del | Comprender   |     | CN.3.2.3. Describir, con apoyo de                 |
|        | salud"  |          | Cuerpo   |     | como es      | stá | modelos, la estructura y función <mark>d</mark> e |
| 153    | 11      |          | Humano   |     | conformado   | 0   | los sistemas digestivo, respiratorio,             |
| 190    |         | - \      |          |     | estructurado | el  | circulatorio y excretor y promover                |
| 199    |         |          | 122      |     | cuerpo       | 1   | su cuidado.                                       |
|        |         | 12       | 357      |     | humano.      | 2   |                                                   |
|        |         |          |          |     |              |     | alla alla alla alla alla alla alla all            |

# 2. INSTALACIÓN DE LA APLICACIÓN

### ¿Cómo instalar la aplicación?

### PASOS

1. Buscar en el Play Store de un celular inteligente o Tablet la aplicación Ar Human Anatomy y pulsar el botón instalar.

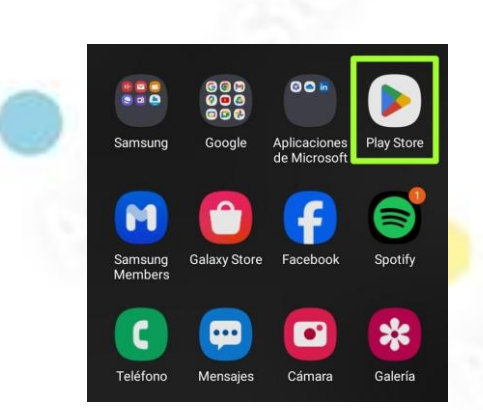

Visual 3D Science

Instalar

Ar Human Anatomy

Contiene anuncios • Compras desde la app

También se puede instalar la app desde el enlace o QR https://play.google.com/store/apps/details?id=com.visual 3dscience.humananatomyar&hl=es\_EC

2.Esperar que la aplicación se instale correctamente y abrir.-Al abrir la aplicación se debe dar todos los permisos.

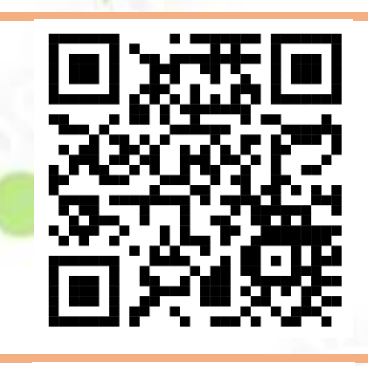

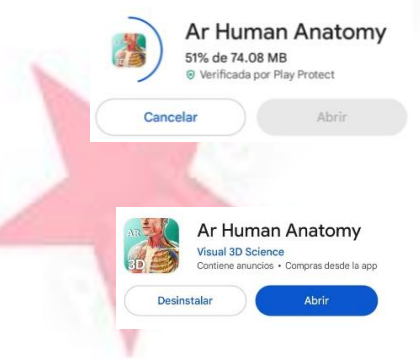

# 3. EXPLORACIÓN Y USO DE LA APLICACIÓN

1. Se abrirá la página de inicio de la app, misma que contiene los distintos sistemas del cuerpo humano y los iconos para utilizar la aplicación. (Al mismo tiempo que se abre la aplicación, se encenderá la cámara del celular).

2. Para ver los sistemas del cuerpo humano es necesario elegir una de las imágenes. Inmediatamente se abrirá la cámara del celular, aparecerán unos destellos de color amarillo, mismo que debemos de enfocar con la cámara del dispositivo para que la imagen aparezca en el entorno en el que nos encontremos.

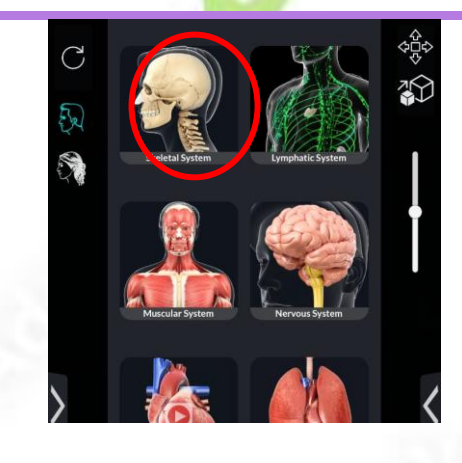

3. Aparecerá la imagen del sistema elegido en realidad aumentada. Para poder observar los otros sistemas del cuerpo humano, se debe dar un click en los iconos que se encuentran en la parte derecha de la pantalla. (Cada imagen en realidad aumentada se puede mover y dar la vuelta con tan solo manipular la pantalla con los dedos).

- El uso de la aplicación hace que el tema del sistema humano se vuelva fácil y divertido de

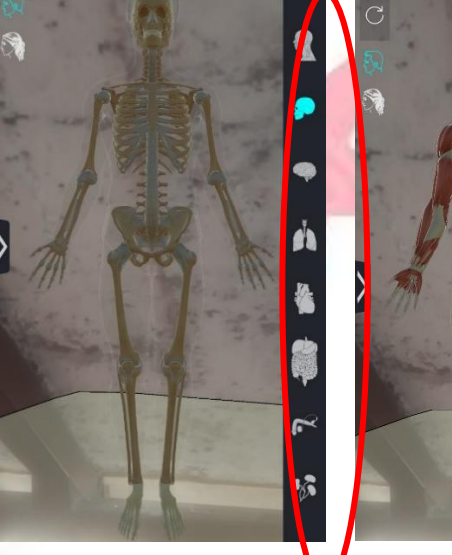

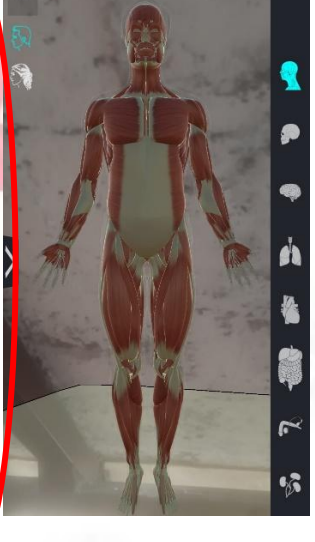

enseñar y aprender. Gracias a esta app, los docentes podrán compartir con sus estudiantes los diferentes sistemas del cuerpo humano de una manera vivencial, permitiendo que los estudiantes comprendan cómo está conformado el cuerpo humano a través de sus experiencias.

- El manipular cada imagen del sistema humano en realidad aumentada, tanto como el docente y los estudiantes podrán ver a detalle cada parte.

- El docente, al compartir los distintos sistemas del cuerpo humano, debe de ir interactuando con sus estudiantes, realizando preguntas para que ellos respondan y en conjunto exploren las partes de cada sistema, y despejen dudas.

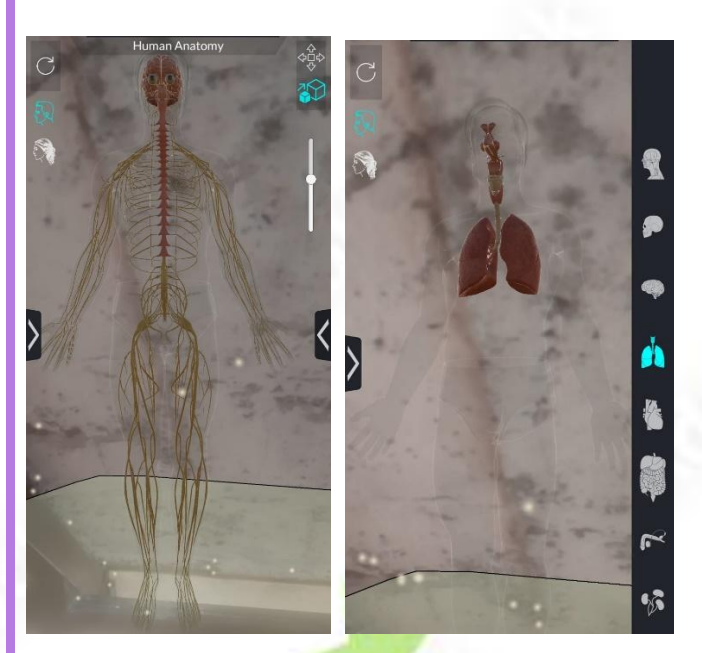

NOTA: Se pueden visualizar los siguientes sistemas:

Óseo Muscular Nervioso Respiratorio Circulatorio Digestivo Urinario Linfático

Y se puede observar cómo está conformado el cuerpo humano al unirse todos los sistemas.

# 4. ESTRATEGIA "APRENDIZAJE BASADO EN PROBLEMAS"

### Descripción de la estrategia

Es una estrategia que permite a los estudiantes resolver situaciones problemáticas, donde investigan, analizan y proponen soluciones de forma activa, desarrollando habilidades como el pensamiento crítico, la colaboración y la toma de decisiones.

| Para imple | mentar esta estrategia con la aplicación el docente deberá de seguir los siguientes pasos:   |
|------------|----------------------------------------------------------------------------------------------|
| 1          | El docente deberá presentar una narrativa como: Imaginemos que somos los mejores             |
|            | doctores de la ciudad de Riobamba, llegó un paciente presentando dificultades para           |
|            | respirar, fatiga constante y mareos. ¿Qué sistema del cuerpo humano podría verse afectado    |
| 4          | y cómo interac <mark>t</mark> úa con otros sistemas?                                         |
| 2          | Dividirá a los estudiantes en grupos pequeños para trabajar juntos en la solución del        |
|            | problema.                                                                                    |
| 3          | El educador asignará roles en cada equipo.                                                   |
|            | -1 Persona: Líder del equipo                                                                 |
|            | -2 Persona: Investigador                                                                     |
|            | -3 Persona: Presentador                                                                      |
|            | -4 Persona: Controlador de tiempo                                                            |
| 4          | Los grupos utilizarán la aplicación "Ar Human Anatomy" para explorar los modelos 3D de los   |
| 6          | sistemas relacionados con el caso.                                                           |
| 5          | Cada grupo analizará las funciones de los órganos, las posibles interacciones y cómo podrían |
|            | estar relacionadas con el problema.                                                          |
| 6          | El maestro pedirá a los estudiantes que investiguen y discutan lo siguiente:                 |
|            | -¿Qué podría estar causando los síntomas?                                                    |
|            | -¿Qué sistemas están afectados?                                                              |
|            | ¿Qué soluciones o tratamientos pueden aplicarse?                                             |
|            | NOTA: Durante esta etapa, el docente actuará como facilitador y orientador de los grupos.    |
| 7          | Cada grupo presentará sus hipótesis con evidencias apoyadas con la aplicación de "Ar         |
| 10         | Human Atlas".                                                                                |
| 8          | El docente pedirá a los grupos que expliquen cómo resolvieron el problema y justifiquen sus  |
| 2          | conclusiones.                                                                                |

ł

# APLICACIÓN # 05 "AR ATOM VISUALIZER FOR ARCORE"

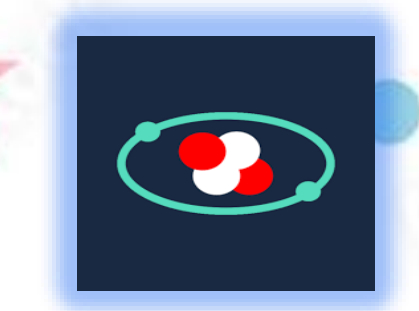

### Descripción de la aplicación

Es una aplicación con realidad aumentada que facilita explorar la tabla periódica de manera interactiva, así como también las estructuras atómicas y moleculares a través de la cámara de dispositivos móviles.

# **1. SELECCIÓN DE TEMA DEL CURRÍCULO**

| BLOQUE | NOMBRE              | TEMA            | OBJETIVO          | DESTREZA                      |
|--------|---------------------|-----------------|-------------------|-------------------------------|
| 3      | "Materia y Energía" | La materia y su | Facilitar la      | CN.3.3.2. Indagar, con uso de |
| 1.0    |                     | clasificación   | comprensión del   | las TIC y otros recursos, la  |
| 1.0    |                     |                 | concepto          | constitución de la materia,   |
| 1.2    |                     |                 | materia y su      | analizar el modelo didáctico  |
| 100    |                     |                 | clasificación     | del átomo y describir los     |
|        |                     | 1000            | (sustancias puras | elementos químicos y las      |
|        | 10                  | 100             | y mezclas).       | moléculas                     |
|        |                     |                 |                   | (a)                           |
|        |                     |                 |                   |                               |

# 2. INSTALACIÓN DE LA APLICACIÓN

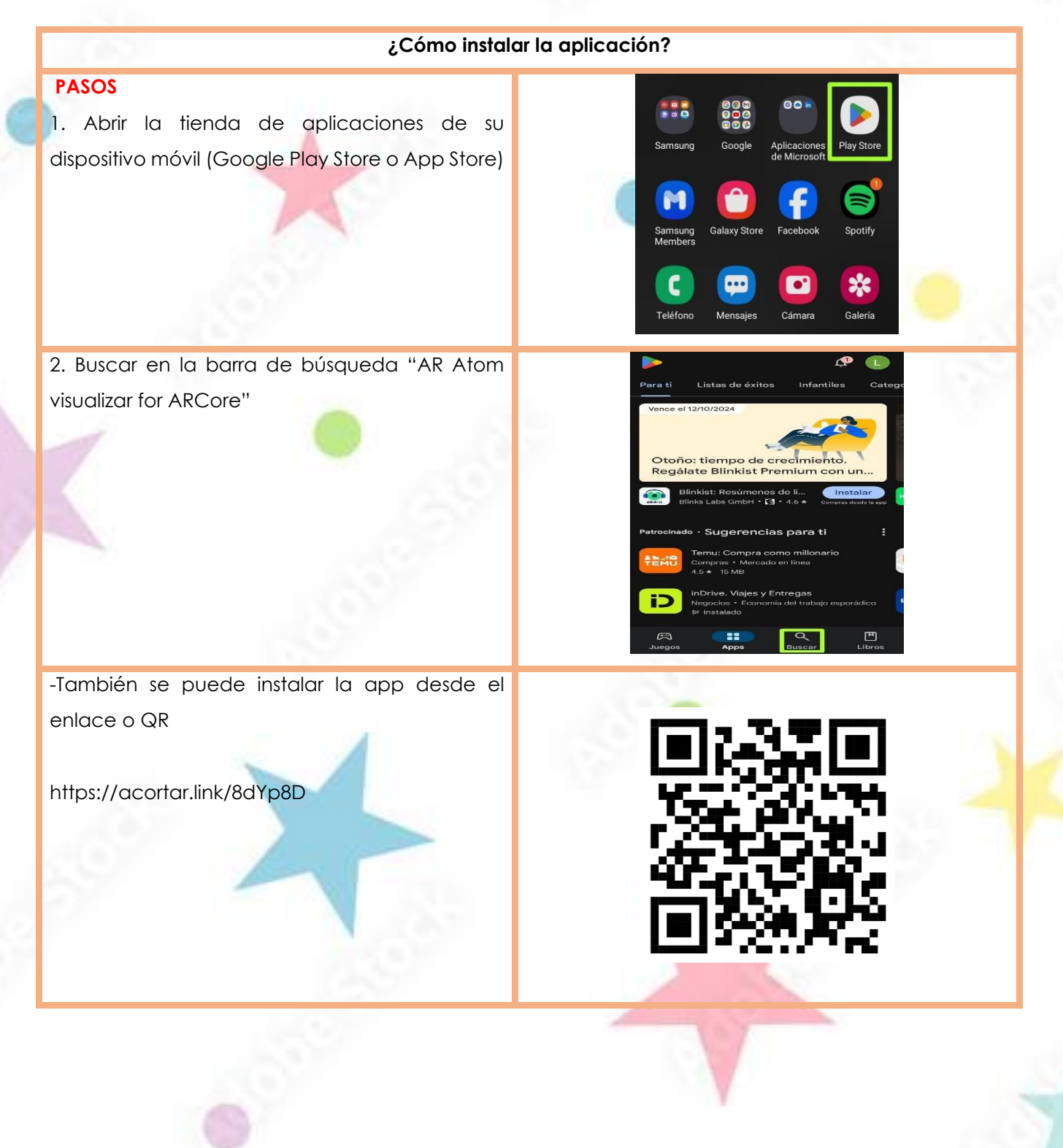

3. Pulsar en instalar la aplicación y esperar unos minutos que se descargue en su dispositivo móvil.

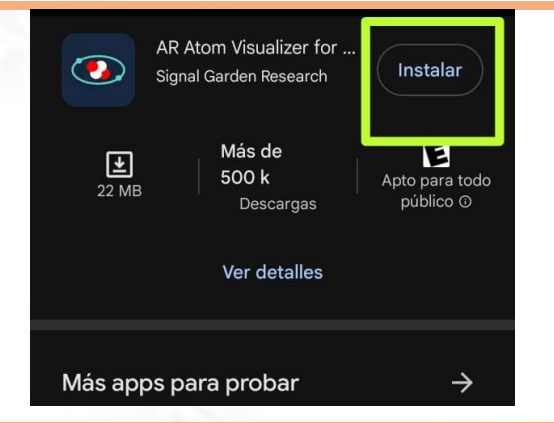

# 3. EXPLORACIÓN Y USO DE LA APLICACIÓN

 Abrir la app "AR Atom visualizer ARCore" en su dispositivo móvil y aceptar términos y condiciones.

2. Los estudiantes, en conjunto con el docente, deberán explorar la aplicación con realidad aumentada donde podrán encontrar todos los elementos de la tabla periódica.

-Dar un clic en más (+) y elegir moléculas que los estudiantes aprenderán.

3. Después de seleccionar, se debe colocar la molécula en el espacio, con el fin de que pueda verse más a detalle.
- Los estudiantes pueden colocar hasta 10 moléculas entre sustancias puras y mezclas para interactuar con diversas moléculas alrededor de su espacio físico.

Remember that Augmented Reality is not the real world! Pay attention to the real world around you at all times. Adults should supervise children using this app.

La realidad aumentada requiere el permiso de la cámara

This application runs on Google Play Service for AR (ACre), which is provided by Google LLC and

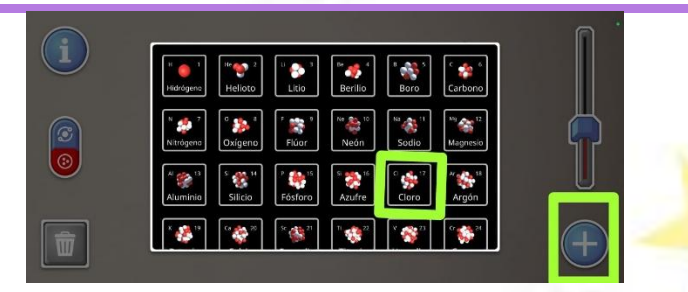

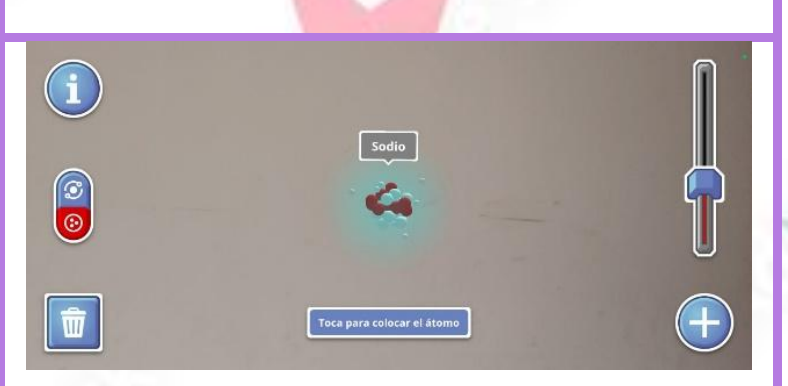

4.- Dar clic en w (wikipedia), que lo llevaráa una página sobre informacióndetallada de la molécula.

Gracias a esta aplicación, el docente podrá enseñar conceptos relacionados con la materia y su estructura de forma atractiva y comprensible. Los estudiantes pueden visualizar modelos tridimensionales de átomos, neutrones y electrones; así mismo, pueden realizar comparaciones entre distintos elementos químicos.

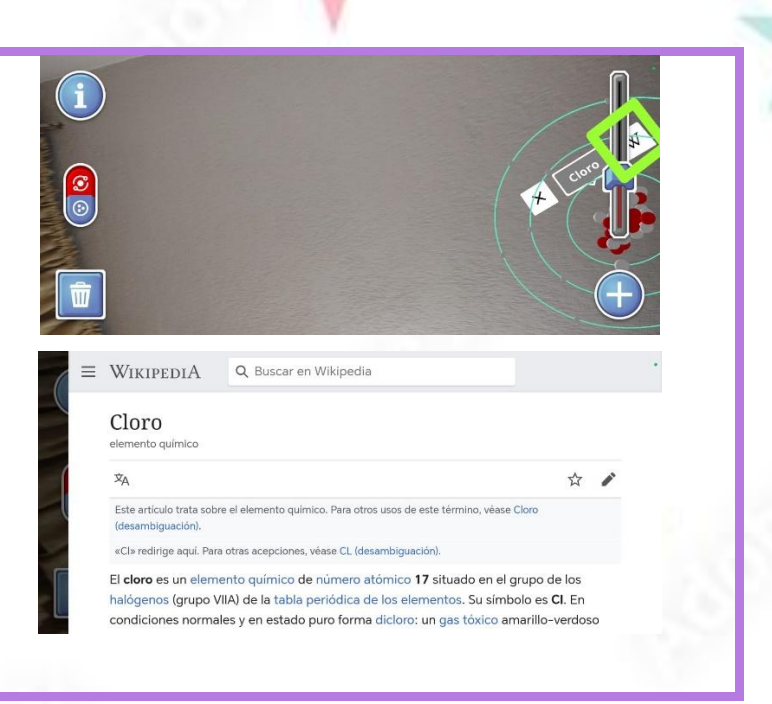

# 4. ESTRATEGIA "POSIBILITAR A LA PREGUNTA"

### Descripción de la estrategia

Es una estrategia que motiva a los estudiantes a cuestionar, investigar y construir su propio conocimiento, puede aplicarse a través de preguntas abiertas y lluvia de preguntas, promoviendo así la participación y comprensión.

| Para im | plementar esta estrategia con la aplicación el docente deberá de seguir los siguientes pasos: |  |  |  |
|---------|-----------------------------------------------------------------------------------------------|--|--|--|
| 1       | El docente deberá realizar una pregunta rápida como:                                          |  |  |  |
|         | -¿De qué están hechas todas las cosas que nos rodean?                                         |  |  |  |
|         | -¿Cómo se clasifica la materia y por qué?                                                     |  |  |  |
|         |                                                                                               |  |  |  |
| 2       | El maestro deberá seleccionar elementos representativos para mostrar en "Ar Atom Visualizer", |  |  |  |
|         | por ejemplo, las moléculas de:                                                                |  |  |  |
|         | -Sal                                                                                          |  |  |  |
|         | -Agua                                                                                         |  |  |  |
|         | -Oxígeno, etc.                                                                                |  |  |  |
|         |                                                                                               |  |  |  |

|      | 3 El docente deberá guiar el uso de la aplicación para que los estudiantes puedan observar los |
|------|------------------------------------------------------------------------------------------------|
|      | elementos seleccionados en 3D.                                                                 |
|      |                                                                                                |
|      | Mientras los estudiantes observan en la aplicación, el docente guiará su exploración con       |
|      | preguntas como:                                                                                |
|      | -¿Qué diferencia hay entre un átomo y una molécula?                                            |
| 57   | -¿Cómo se relacionan las moléculas con los estados de la materia?                              |
| — Г  | 5 Después de que los estudiantes observen, el docente pedirá que formulen nuevas preguntas     |
|      | sobre lo que observaron en la aplicación.                                                      |
|      |                                                                                                |
| - 22 | 6 Una vez formuladas las preguntas, el docente ayudará a clasificarlas en categoría, como:     |
|      | -Tipos de materia                                                                              |
|      | -Propiedades                                                                                   |
|      | Los estudiantes trabajarán en grupos para investigar respuestas a las preguntas formuladas     |
| 11/1 | utilizando la aplicación.                                                                      |
| 27   |                                                                                                |
|      | 8 El docente pedirá que cada grupo comparta sus hallazgos con el resto de la clase.            |
|      |                                                                                                |

and the

# APLICACIÓN # 06 "MAGNA AR"

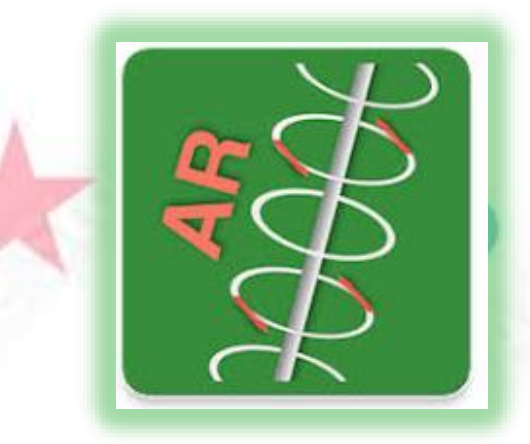

### Descripción de la aplicación

Es una aplicación con realidad aumentada que permite recopilar datos magnéticos a tiempo real por medio de la vista de la cámara, permitiendo a los estudiantes aprender de manera interactiva.

# **1. SELECCIÓN DE TEMA DEL CURRÍCULO**

| BLOQUE | NOMBRE              | TEMA          | OBJETIVO                                                                              | DESTREZA                                                                                                    |
|--------|---------------------|---------------|---------------------------------------------------------------------------------------|----------------------------------------------------------------------------------------------------|
| 3      | "Materia y Energia" | El magnetismo | Comprender el<br>concepto de<br>magnetismo y su<br>presencia en la<br>vida cotidiana. | <b>CN.3.3.12.</b> Observar, identificar<br>y describir las características y<br>aplicaciones prácticas del<br>magnetismo en objetos como<br>la brújula sencilla y los motores<br>eléctricos. |

# 2. INSTALACIÓN DE LA APLICACIÓN

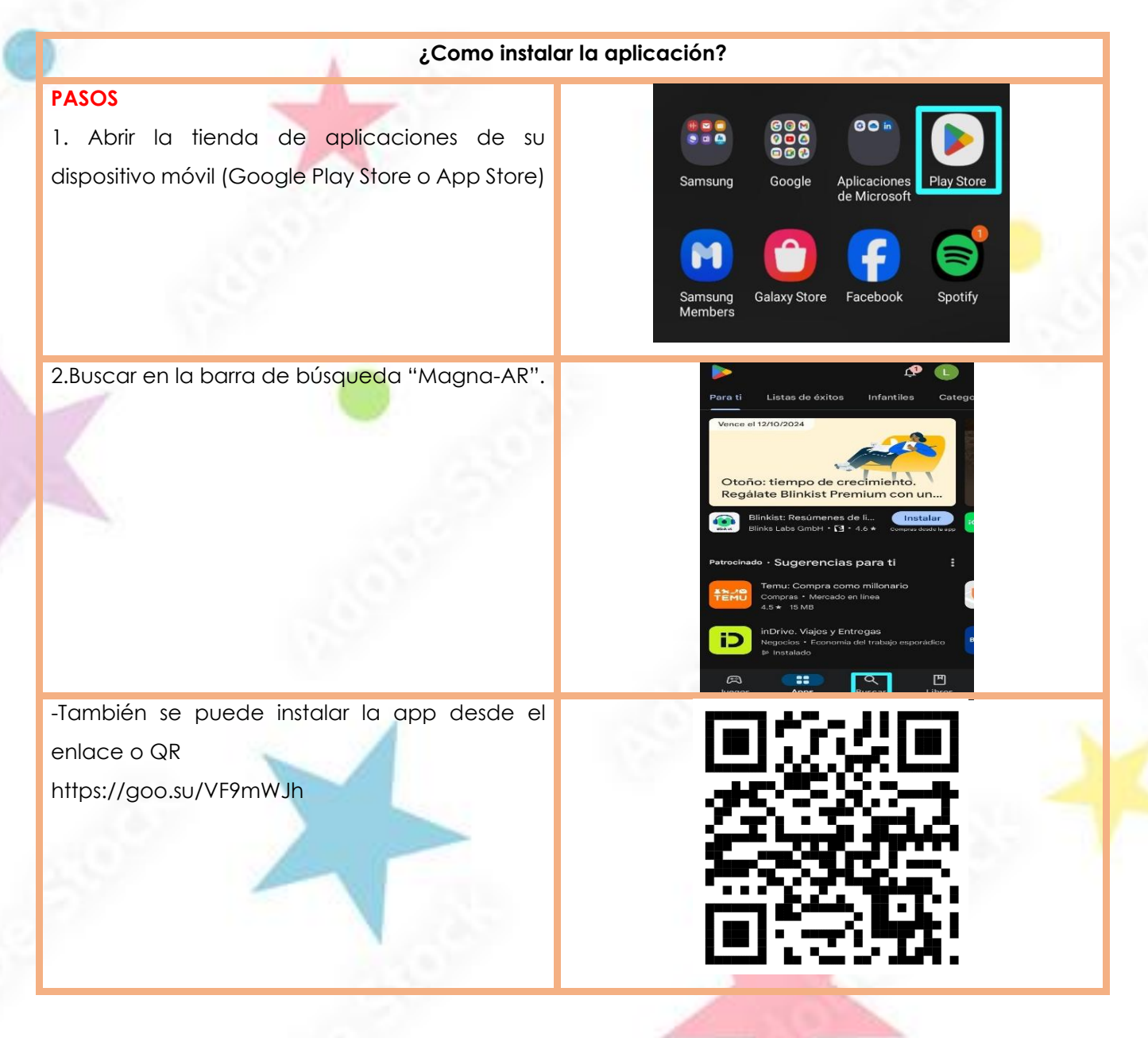

3. Pulsar en instalar la aplicación y esperar unos minutos que se descargue en su dispositivo móvil.

# Magna-R<br/>Yaya satwarInstantMagna-R<br/>Yaya satwarInstantMagna-R<br/>Yaya satwarInstantMagna-R<br/>YayaInstantMagna-R<br/>YayaInstantMagna-R<br/>YayaInstant<br/>ParantMagna-R<br/>YayaInstant<br/>Parant<br/>ParantMagna-R<br/>YayaInstant<br/>Parant<br/>Parant<br/>ParantMagna-R<br/>YayaInstant<br/>Parant<br/>Parant<br/

# 3. EXPLORACIÓN Y USO DE LA APLICACIÓN

 Abrir la app "Magna-AR" en su dispositivo móvil y aceptar todos los términos y condiciones.

Se requiere permiso para accedel a la cámara para que este modo funcione.

6

¿Quieres permitir que Magna-AR tome fotos y grabe videos?

Mientras la app está en uso

Solo esta vez

No permitir

2. Tener diferentes objetos del hogar o del aula de clase para que, por medio de la aplicación, los estudiantes puedan observar el campo magnético de cada uno de los objetos.

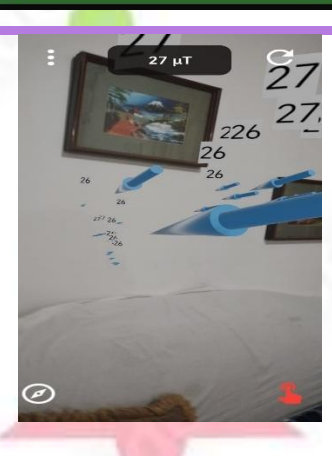

3. Dar clic en el icono de menú y aplastar en donde dice brújula, en la cual podrán observar la orientación y el campo magnético (polo sur y polo norte).

-Con la aplicación, el docente puede enseñar conceptos sobre la energía y el magnetismo de forma divertida e innovadora.

-Los estudiantes pueden observar de manera realista los campos magnéticos mientras exploran conceptos.

-Se puede visualizar a través de la brújula en qué dirección están ubicados.

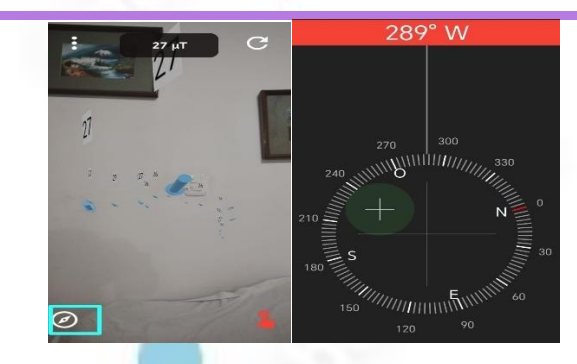

# 4. ESTRATEGIA "APRENDIZAJE BASADO EN PROYECTOS"

### Descripción de la estrategia

7

Es una estrategia que permite adquirir conocimientos y desarrollar habilidades mediante la planificación, ejecución y evaluación de un proyecto relacionado con un problema real, permite investigar, tomar decisiones y crear productos.

Para implementar esta estrategia con la aplicación el docente deberá de seguir los siguientes pasos:

El docente presentará una narrativa: "En nuestra cocina hay objetos que utilizan imanes para funcionar o facilitar tareas" ¿Cuáles son, ¿cómo funcionan y por qué los imanes son importantes en ellos? Por tanto, pedirá que diseñen un portafolio que explique los utensilios.

| 2 | El maestro dividirá a los estudiantes en equipos de 4 personas; cada uno tiene su rol, por<br>ejemplo:<br>-1 Persona: Investigador<br>-2 Persona: Diseñador<br>-3 Persona: Expositor<br>-4 persona: Coordinador                                                                                                    |
|---|----------------------------------------------------------------------------------------------------|
| 3 | <ul> <li>Guiará a sus estudiantes a explorar conceptos utilizando la aplicación "Magna-AR" para que ellos puedan probar ejemplos básicos como puerta del refrigerador, utensilios de cocina, tapas de olla, cuchillos, etc.</li> <li>Los estudiantes deberán de tomar nota de todo lo que están observando en la aplicación utilizando los elementos de cocina.</li> </ul> |
| 5 | Tras la observación de los elementos, el docente deberá realizar interrogantes, como, por<br>ejemplo:<br>-¿Qué materias tienen propiedades magnéticas?<br>-¿Cada equipo crea un portafolio físico o digital que incluya:<br>-Fotos o capturas de lo que observaron en la aplicación.<br>-Explicación de cómo se utiliza el magnetismo.                                     |
| 6 | Los equipos presentarán su portafolio al docente y a sus compañeros de clase.                                                                                                    |

APR -

3

101

Ø

ġ

9

# APLICACIÓN # 07 "SKYVIEW"

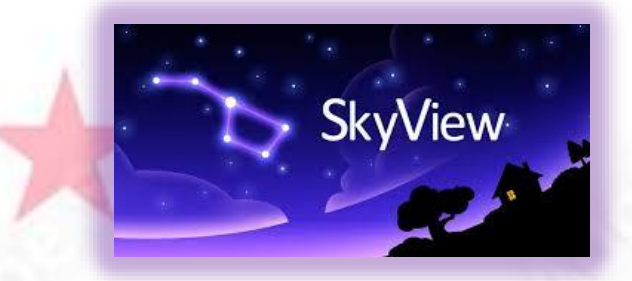

### Descripción de la aplicación

Es una aplicación con realidad aumentada; está diseñada para observar el universo (sistema solar, galaxias, satélites, estrellas, entre otros). Permite al estudiante explorar de una manera más dinámica e interactiva.

# **1. SELECCIÓN DE TEMA DEL CURRÍCULO**

| BLOQUE | NOMBRE          | TEMA        | OBJETIVO          | DESTREZA                                         |
|--------|-----------------|-------------|-------------------|--------------------------------------------------|
| 4      | "La Tierra y el | El universo | Comprender la     | CN.3.4.3. Indagar, con uso de                    |
|        | Universo"       |             | inmensidad del    | las TIC y otros recursos, sob <mark>re</mark> el |
| -      |                 |             | universo,         | sistema solar, describir algu <mark>nos</mark>   |
| 1.25   |                 | 1.1         | comprensión       | de sus componentes, usar                         |
| 1.0    |                 |             | desde la galaxia, | modelos de simulación y                          |
| 100    |                 | 1000        | sistema solar     | explicar los eclipses de la Luna                 |
| 19     |                 | 100         | hasta los         | y el Sol.                                        |
|        |                 | - 11 C      | asteroides.       | 100                                              |
|        |                 |             |                   |                                                  |
|        |                 |             | 1                 |                                                  |
|        |                 |             |                   |                                                  |

# 2. INSTALACÍON DE LA APLICACIÓN

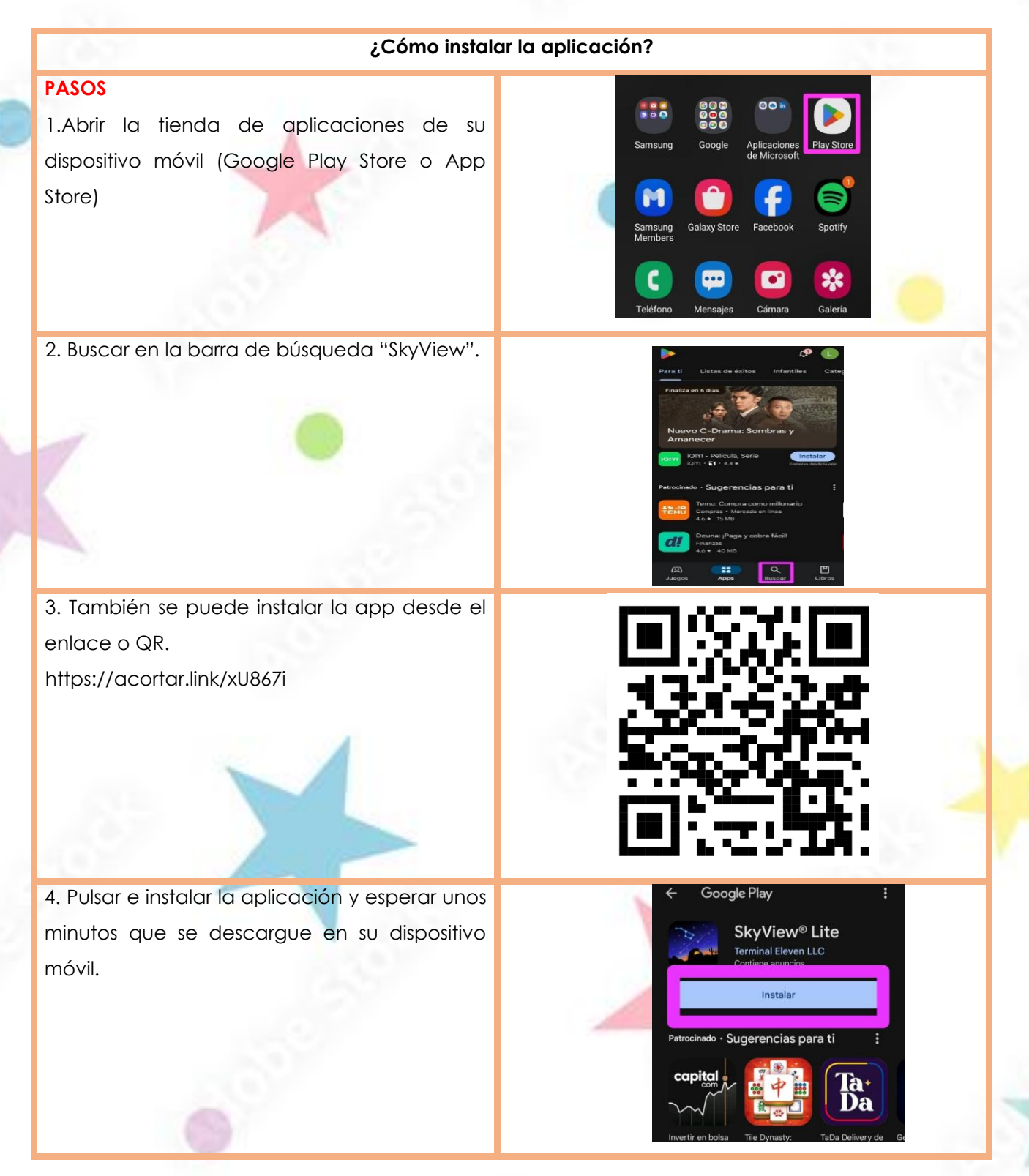

# 3. EXPLORACIÓN Y USO DE LA APLICACIÓN

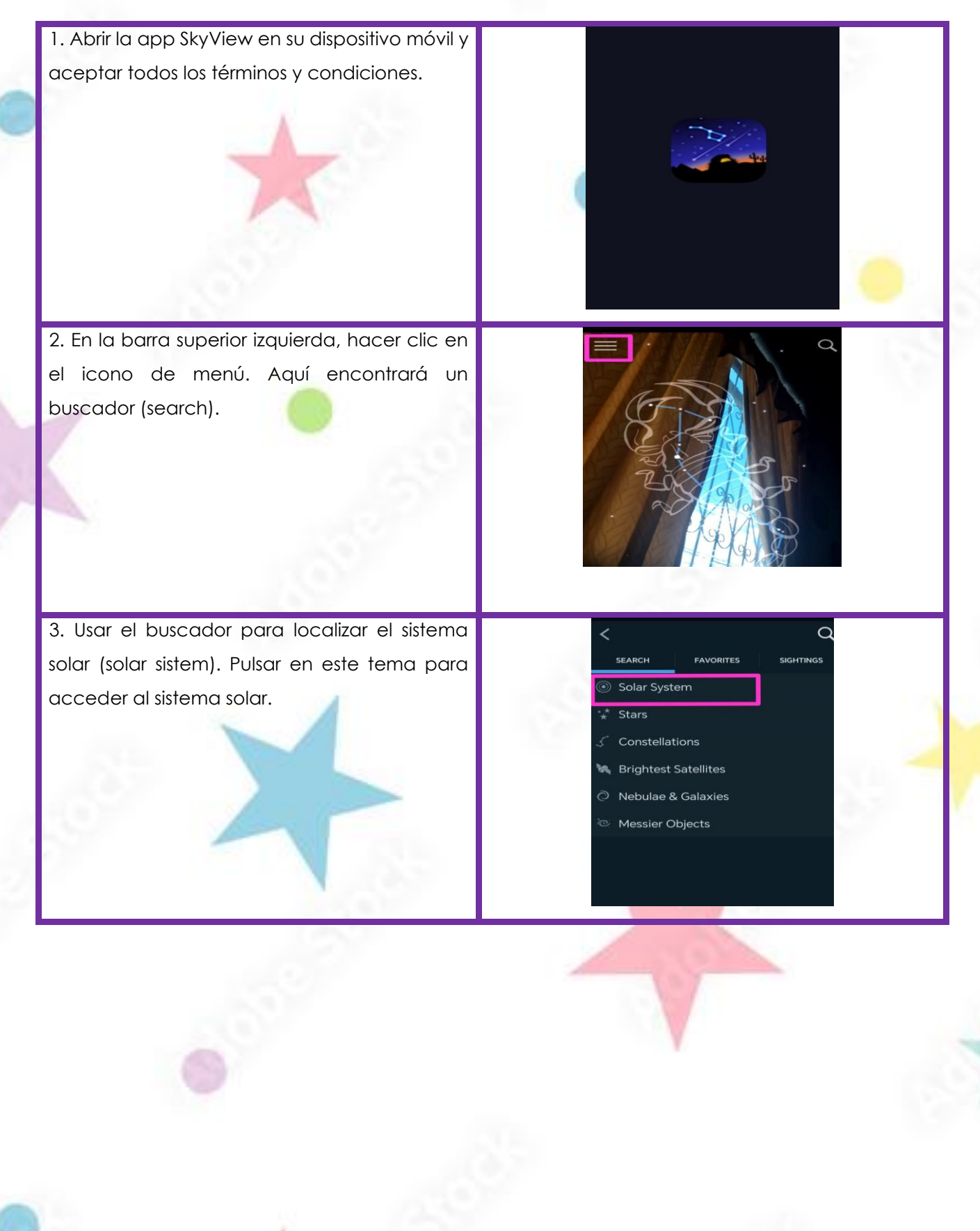

4. Apuntar la cámara del dispositivo al cielo;
esta aplicación mostrará las estrellas, galaxias
y constelaciones. Además, se puede visualizar
datos que proporciona la aplicación.
-Posteriormente, en conjunto con los

estudiantes, comparte lo que han descubierto en la aplicación.

-Esta aplicación permite al docente enseñar temas relacionados con la astronomía de forma visual y emocionante.

-El estudiante puede identificar de manera fácil las constelaciones, planetas y estrellas directamente apuntando la cámara en el cielo.

-Facilita la comparación entre distintos cuerpos celestes y detallar la ubicación.

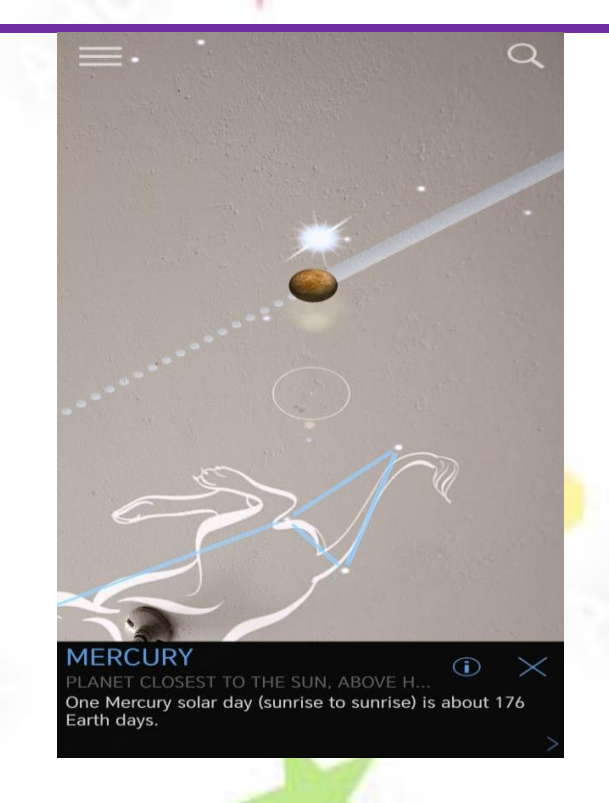

# 4. ESTRATEGIA "ESTUDIO DE CASOS"

### Descripción de la estrategia

Es una estrategia que consiste en el análisis de situaciones reales o ficticias, a fin de desarrollar el pensamiento crítico, la toma de decisiones y la capacidad de resolver problemas.

| Dawa in |                                                                                                    |  |  |  |  |
|---------|----------------------------------------------------------------------------------------------------|--|--|--|--|
| Para Ir | nplementar esta estrategia con la aplicación el aocente debera de seguir los siguientes pasos:                                                                                                    |  |  |  |  |
| 1       | El docente presentará casos de estudios, ya sea en situaciones reales o ficticias, por ejemplo:<br>- Un astronauta necesita orientarse utilizando las estrellas en una noche despejada.<br>-Un equipo de astrónomos aficionados quieren identificar la posición de Marte. |  |  |  |  |
| 2       | El docente deberá explicar a sus estudiantes que analicen el caso presentado y con la aplicación "SkyView" observaran el universo para entender mejor la problemática.                                                                                                    |  |  |  |  |
| 3       | Dividirá a los estudiantes en equipos de 4 personas.                                                                                                    |  |  |  |  |

|   | -1 Persona: Investigador                                                                                                    |
|---|----------------------------------------------------------------------------------------------------|
|   | -2 Persona: Diseñador                                                                                                    |
|   | -3 Persona: Expositor                                                                                                    |
|   | -4 persona: Coordinador                                                                                                    |
| 4 | Cada equipo deberá recopilar información visual y textual sobre el caso, proporcionada po<br>la aplicación "SkyView" y en base a ella analiza y concluir respuestas a los casos<br>mencionados.                                      |
| 5 | Los grupos presentarán su análisis a sus compañeros de clase, explicando cómo llegaron d<br>sus conclusiones.<br>Para que los grupos presenten sus análisis podrán apoyarse de otros medios como:<br>-Presentaciones<br>-Fotografías |

# APLICACIÓN # 08 "LANDSCAPAR"

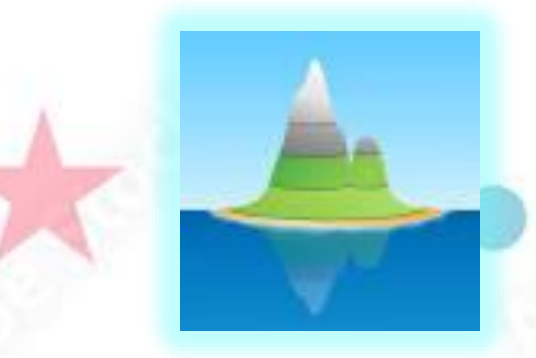

### Descripción de la aplicación

Es una aplicación con realidad aumentada que permite al educando experimentar, crear o diseñar paisajes a partir de dibujos de papel, volviéndolo tridimensional, con el fin de ayudar al estudiante a visualizar y explorar.

# **1. SELECCIÓN DE TEMA DEL CURRÍCULO**

| BLOQUE   | NOMBRE          | TEMA    | OBJETIVO        | DESTREZA                      |
|----------|-----------------|---------|-----------------|-------------------------------|
| 4        | "La Tierra y el | Relieve | Entender sobre  | CN.3.4.6. Analizar la         |
|          | Universo"       | 6       | los elementos y | influencia de las placas      |
| 100      |                 |         | los diferentes  | tectónicas en los             |
|          |                 |         | relieves que    | movimientos orogénicos y      |
| 1.0      |                 |         | existen en      | epirogénicos que formaron la  |
| 200      |                 | 1.1     | Ecuador.        | cordillera de Los Andes y     |
| 1991 - A |                 | 1000    |                 | explicar su influencia en la  |
|          |                 | 2.0.3   |                 | distribución de la            |
|          |                 | 200     |                 | biodiversidad en las regiones |
|          | 1 A A           |         |                 | naturales de Ecuador.         |
|          |                 |         |                 |                               |

# 2. INSTALACÍON DE LA APLICACIÓN

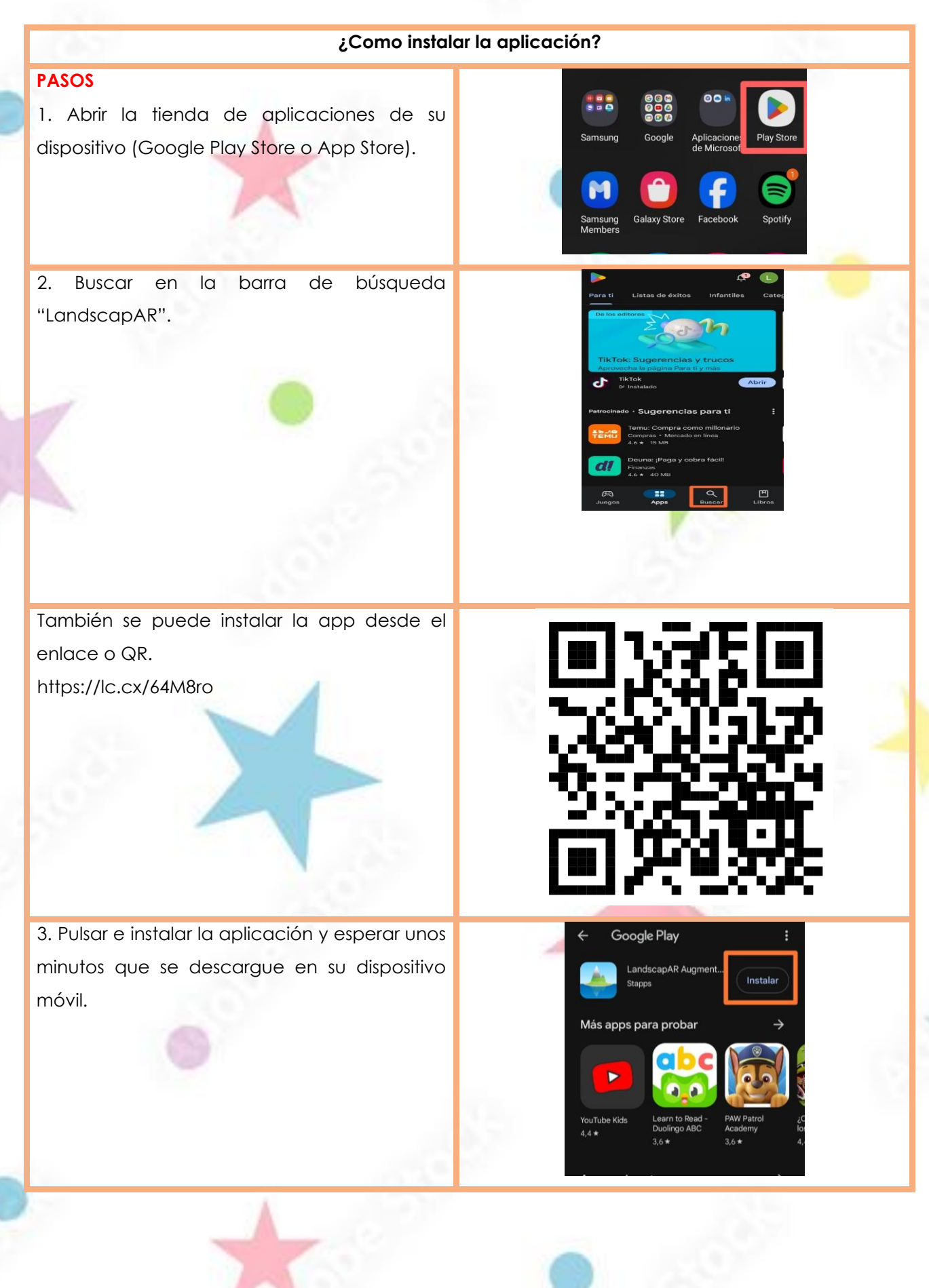

# 3. EXPLORACIÓN Y USO DE LA APLICACIÓN

Auto

A4

44

Latta

Warning

This is an augmented reality app. Parental supervision is advised. Please stay aware of your surroundings while using th

 Abrir la app "LandscapAR" en su dispositivo móvil y aceptar todos los términos y condiciones.

2. Tener una hoja y un lápiz donde los estudiantes crean paisajes a su imaginación, en este caso con el tema a compartir "Relieve"

3. Una vez el dibujo esté terminado, colocar en una base negra, a fin de que la aplicación pueda detectar el dibujo.

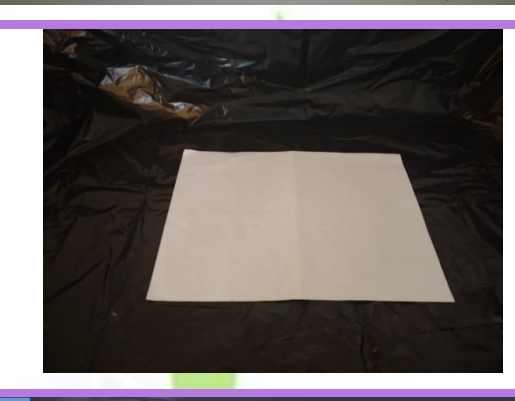

4. Dar clic en **scan** y A4 para poder escanear la imagen de los estudiantes que han dibujado en el papel.

5. Enfocar la cámara del dispositivo en el dibujo para lograr observar los relieves en realidad aumentada que han dibujado los estudiantes, así como también, el relieve peninsular que hay en el Ecuador. Con ello, los estudiantes podrán comprender la información de una manera más activa y dinámica.

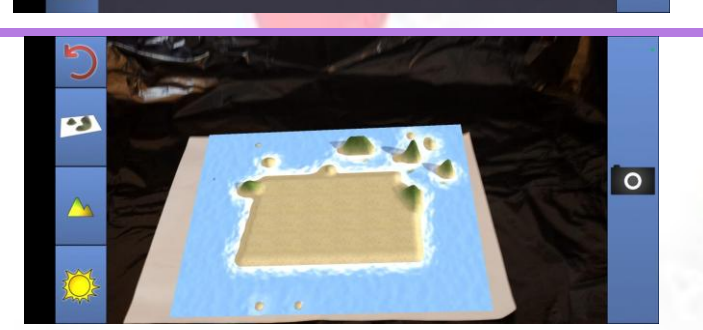

\$

-Con LandscapAr, se puede enseñar el tema del relieve de manera interactiva. -Los estudiantes tienen la oportunidad de crear imágenes tridimensionales y visualizar formas diferentes del relieve terrestre, como las montañas y valles. Durante la actividad, se puede analizar la información de cada tipo de relieve y su impacto en el ambiente.

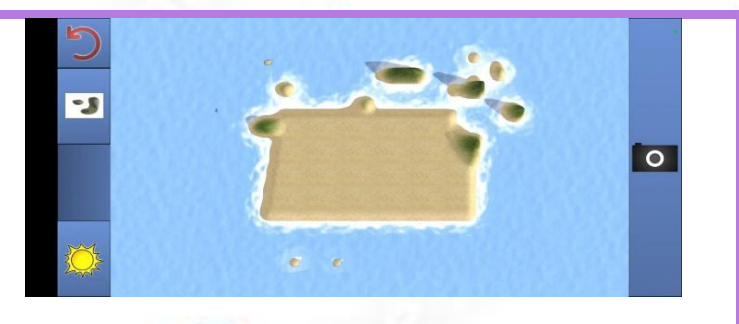

# 4. ESTRATEGIA "APRENDIZAJE BASADO EN LA REPRESENTACIÓN DE LA INFORMACIÓN"

### Descripción de la estrategia

Es una estrategia que consiste en organizar y visualizar información clara y significativa a través de mapas conceptuales, diagramas, gráficos y organizadores visuales, permite estructurar ideas, mejorar la memoria, fomentar el pensamiento crítico y analítico.

Para implementar esta estrategia con la aplicación el docente deberá de seguir los siguientes pasos:

| 1 | El docente deberá pedir a sus estudiantes que creen modelos de diferentes tipos de relieves en una hoja A4.                                                        |
|---|----------------------------------------------------------------------------------------------------|
| 2 | Pedirá a sus estudiantes que digitalicen y observen su gráfico usando la aplicación<br>"LandscapAR".                                                               |
| 3 | Dividirá a los estudiantes en equipos de 4 personas.                                                                                                    |
| 4 | Cada equipo deberá unir sus dibujos para crear un relieve más amplio en la aplicación.                                                                             |
| 5 | Pedirá a sus estudiantes que preparen una presentación visual, como, por ejemplo.<br>diapositivas o videos, donde expliquen el relieve producido en la aplicación. |
| 6 | Cada equipo presentará su relieve a sus compañeros de clase.                                                                                                    |

# (000

¿Te imaginas transformar tu aula en un espacio interactivo donde los estudiantes aprenden explorando mundos invisibles a simple vista?

Más allá de la pizarra es una guía didáctica innovadora que invita a los docentes de Ciencias Naturales a incorporar la realidad aumentada en sus clases, haciendo del aprendizaje una experiencia visual, dinámica y significativa. Esta obra reúne aplicaciones educativas acompañadas de estrategias didácticas claras y prácticas, alineadas con el currículo nacional. Un recurso indispensable para quienes buscan inspirar, motivar y transformar la educación desde el aula.

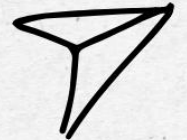

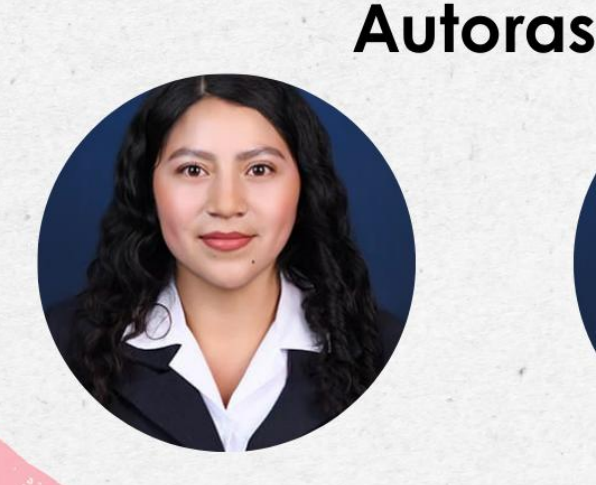

Deysi Remeche

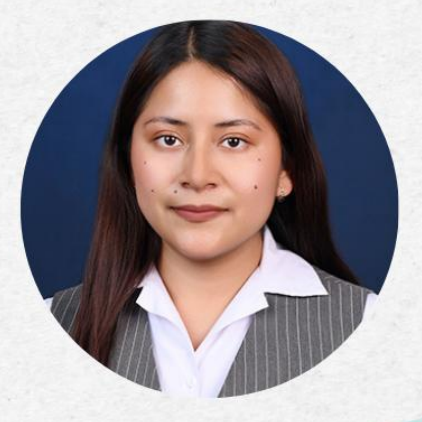

Leonela Tipán